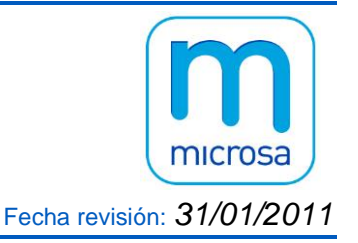

En esta nota técnica desarrollamos la operativa de trabajo con nuestro **ERP Microsa** de las denominadas operaciones exteriores que son aquellas en las que nuestro **cliente o proveedor no está establecido en el Territorio de Aplicación del IVA** (Península o Baleares), entre las cuales tenemos:

- importaciones de bienes
- exportaciones de bienes
- entregas intracomunitarias
- adquisiciones intracomunitarias de bienes
- adquisiciones intracomunitarias de servicios
- operaciones con inversión del sujeto pasivo

En esta nota técnica contemplamos el **modelo 340** de declaración informativa de operaciones incluidas en los libros registro del IVA.

Para el correcto cumplimiento de las declaraciones tributarias es necesario que estas operaciones exteriores se registren y contabilicen conforme a las indicaciones de esta nota técnica.

Comenzaremos explicando los parámetros que hay que rellenar y los puntos que hay que seguir para llevar a cabo la contabilización de las mismas.

Todos los clientes y proveedores extranjeros tienen que tener su ficha creada, es decir, no podemos registrar operaciones exteriores insertando una factura de cliente o proveedor con un código vario.

Un índice de esta nota técnica que está dividida en dos bloques es el siguiente:

### A) <u>USUARIOS CON GESTIÓN ERP MICROSA</u> (ver página 2)

- IMPORTACIONES DE BIENES
   EXPORTACIONES DE BIENES
   ADQUISICIONES INTRACOMUNITARIAS DE BIENES
   ADQUISICIONES INTRACOMUNITARIAS DE SERVICIOS
   ENTREGAS INTRACOMUNITARIAS
   INVERSION DEL SUJETO PASIVO (F.RECIBIDAS)
   INVERSION DEL SUJETO PASIVO (F. EXPEDIDAS)

  B) USUARIOS SIN GESTIÓN ERP MICROSA (ver página 28)

   IMPORTACIONES DE BIENES
   EXPORTACIONES DE BIENES
   ADQUISICIONES INTRACOMUNITARIAS DE BIENES
   ADQUISICIONES INTRACOMUNITARIAS DE BIENES
   ADQUISICIONES INTRACOMUNITARIAS DE BIENES
   ENTREGAS INTRACOMUNITARIAS DE SERVICIOS
   ENTREGAS INTRACOMUNITARIAS
   INVERSION DEL SUJETO PASIVO (F.RECIBIDAS)
  - 7) INVERSION DEL SUJETO PASIVO (F. EXPEDIDAS)

# A) USUARIOS CON GESTIÓN ERP MICROSA

## 1) IMPORTACIONES DE BIENES

 Crear tabla de IVA soportado indicando en 'tipo de libro' R ya que se trata de facturas recibidas IVA y en 'tipo de operación' 55 si se trata de bienes corrientes y 56 si se trata de bienes de inversión, los conceptos se crearán con IVA 0.

| 🛪 Mantenimiento de parámetros de I.V.A. Soportado 🔀 🔀                                                                                                    |
|----------------------------------------------------------------------------------------------------|
| ++ 💥 🕞 📺   14 44 14 14 1 🕼                                                                                                    |
| Código:       Importaciones de bienes corrientes         Retención:       Q       %Ret:       Tipo retención:       0         Tipo Libro:       R       Libro registro de facturas recibidas IVA       Tipo operación:       55       Importaciones de bienes corrientes                                                                                                    |
| IVA Deducible         Concepto       IVA       R       Cuenta       Título         1       EXENTO       0       Image: Arrow of the second second seco |
| 7       0       0         7       0       0         Suplido       15       SUPLIDO         Importación       16       VA IMPORTACIÓN       472000001       Q                                                                                                    |

Una vez actualizada la tabla se le asignará a la ficha del proveedor extranjero indicando además en Datos Fiscales:

- NIF extranjero (no obligatorio)
- Clave NIF
- Código de País

| 🖥 Proveedores - 4000000 | 026 SHIP CHIN                                                           |
|-------------------------|-------------------------------------------------------------------------|
| Datos <u>G</u> enerales | Datos <u>F</u> iscales <u>D</u> atos Fiscales (2) <u>O</u> bservaciones |
| Nombre:                 |                                                                         |
| NIF:                    | Número Esc. Piso Letra                                                  |
| Vía Pública:            | Apartado de Correos, 584                                                |
| Provincia:              |                                                                         |
| Código Postal:          | País: CHINA                                                             |
| Teléfonos:              | Fax:                                                                    |
| E-mail:                 |                                                                         |
| Web:                    | Proveedor del Grupo                                                     |
| Representante legal:    |                                                                         |
| NIF Representante:      | ABC.                                                                    |
| NIF Extranjero:         | Clave NIF: 4                                                            |
| Código País:            | CN Q Daís comunitario                                                   |
| NIF Intracomunitario    |                                                                         |

Las operaciones con proveedores establecidos en Canarias, Ceuta o Melilla que no son del Territorio de Aplicación del IVA, son un tipo de importación especial ya que disponen de NIF Español y, por lo tanto, Clave NIF '1' y Código de País 'ES'.

- 2) A continuación insertaremos la factura recibida desde mantenimiento en la que indicaremos el proveedor y ya nos tomará los datos fiscales del mismo así como los datos de tipo de operación y tipo de libro de la tabla de IVA y nos mostrará los albaranes que hay pendientes de facturar, una vez indicado que albaranes son pulsaremos 'Sin efecto IVA' y actualizar, así conseguiremos que genere el apunte de la compra y la tesorería pero no formará parte del libro registro de facturas recibidas ni del modelo 303 ni 340.
- 3) La 'fecha de operación' la tomará automáticamente si hemos elegido esta opción desde Parámetros 3 de empresa, tomando la fecha del último albarán o dejándola en blanco si es la misma que la fecha de factura. Si no tenemos esta opción marcada tendremos que teclear manualmente dicha fecha cuando la misma no coincida con la fecha de expedición.

| Datos de la Empresa                                                                                                    |                                                                                                    |
|----------------------------------------------------------------------------------------------------|----------------------------------------------------------------------------------------------------|
| )• 💥 🕞 前   14 44 IP DI   Q, 😑 G                                                                                                    | )   1e 🖨 🗹 🗖   🖳 🍣 & @   🕼                                                                                                    |
| D. <u>F</u> iscales <u>O</u> tros Datos Pub./ <u>T</u> i                                                                                                    | que <u>P</u> arámetros 1 Pará <u>m</u> etros 2 <b>Pa<u>r</u>ámetros 3</b> Parám <u>e</u> tros 4                                                                                                    |
|                                                                                                    |                                                                                                    |
| Imprimir Albaranes al actualizar                                                                                                    | 🔽 Fabricación sin existencias 👘 Imprimir etiqueta tarjetas                                                                                                    |
| 🗖 Imprimir Facturas al actualizar                                                                                                    | Existencias bajo mínimos     Imprimir otiqueto polot                                                                                                    |
| Imprimir Tiques al actualizar                                                                                                    | Actualizar Costo Fabricación                                                                                                    |
| Imprimir Otros Docum. al actualizar                                                                                                    | Bloqueo sin existencias                                                                                                    |
| <ul> <li>☐ Facturar Punto Verde</li> <li>☑ Generar Recibos</li> <li>☐ Canales de Compra / Venta</li> <li>☐ Modificación de Tara</li> <li>☐ Saldo automático en Albarán y</li> <li>☐ Tique de Venta</li> <li>☑ Grabación de tique</li> </ul> | <ul> <li>Controlar Riesgo de Pedidos</li> <li>No Permitir Unión de Pedidos con<br/>distintas condiciones</li> <li>Modificar Portes Automático</li> <li>Permitir grabar Albaranes con Undes.<br/>Servidas &gt; Undes. Pedidas</li> <li>Permitir varios Pedidos en Albarán</li> <li>Comisiones desde Pedidos</li> <li>Fecha operación automática</li> </ul> |
| Mostrar columnas de líneas:       Etiqueta         Compras:       Ventas:         Undes. 2       Undes. 2         Dto. 1       Dto. 1         Dto. 2       Dto. 2         Dto. 3       Dto. 3                                               | do Azkar:Formatos Idiomas:Idioma:01 _ Q<br>iquetado:7083 Presupuesto: PresupPersonalizado1<br>tario Email:Albarán:<br>n.gavira@microsa.esFactura:                                                                                                    |

| बै Factura de Proveedores.<br>  🕂 💥 🕞 前   । <  २४ । २२ । 🔍 । 🖄 🖨 🛱 🖉 🕕 👐 😰 🚯 🖟                                                                                                    | Sin efecto IVA                                                                                                    |
|----------------------------------------------------------------------------------------------------|----------------------------------------------------------------------------------------------------|
| Serie / N°:       FC9       000009       Fecha:       26/01/2009       F. Prov.:       13-471         Proveedor:       400000026       SHIP CHIN       SHIP CHIN         T. IVA:       81       Tipo Libro:       R       Libro registro de facturas recibidas IVA         Tipo op.:       55       Importaciones de bienes corrientes       Clave. Op :       SHIP CHIN                                                                                                    | Fecha Rec. Fra: 26/03/2009 💽 💿 E 💽 I<br>NIF: 👘<br>Fecha operación: 👘                                                 |
| F. Pago: 04 Q PENDIENTE<br>Grupo Fac: Q Observac.:                                                                                                    | Contab.: 0 Recibo: 1                                                                                                 |
| Ser         IV*Ser.         F. Alb.         Alm.         Agente         Neto         Dto. PP         Portes           A09         000009         26/01/2009         01         12.000,00         0,00                                                                                                    | I.V.A.  Financ.  Total  Ref<br>0,00  0,00  0,00  12.000,00                                                           |
| Base         Dto. PP         Portes         B. Imponible           12.000,00         0,00         0,00         12.000,00           12.000,00         0,00         0,00         12.000,00           12.000,00         0,00         0,00         12.000,00           12.000,00         0,00         0,00         12.000,00           12.000,00         0,00         0,00         12.000,00           Recalcular         Re. Financiero:         0.00         Retención:         0,00 | I.V.A. Cuota Total<br>0,00 0,00 12.000,00<br>0,00 12.000,00<br>0,00 12.000,00<br>12.000,00<br>12.000,00<br>12.000,00 |

4) A continuación tendremos que contabilizar la factura del agente de aduana de la importación de bienes, en la que además de los servicios realizados nos incluye el IVA de Importación. Para ello crearemos una tabla de IVA soportado de la siguiente forma: 'tipo de libro' R y 'tipo de operación' 51, los 4 conceptos de siempre y en el concepto 16 le indicamos una cuenta contable de IVA soportado de importación (distinta para mayor comodidad para su punteo) y el 'tipo de operación' 55 si se trata de un IVA de importación de bienes corrientes y 56 si se trata de un IVA de importación de bienes de inversión.

| 🖥 Mantenimiento de parámetros de I.V.A. Soportado                                                                                                    | ×                         |
|----------------------------------------------------------------------------------------------------|---------------------------|
| 🕂 💢 🔚 🛅   14 44 14 141 🖍 📔                                                                                                    |                           |
| Código: 04 Descripción: REGIMEN GENERAL (ADUANA) BIENES                                                                                                    |                           |
| Tipo Libro: R Q Libro registro de facturas recibidas IVA                                                                                                    | %Ret: 0 Tipo retención: 0 |
| Tipo operación: 51 Q Operaciones interiores de bienes y servicios corrientes                                                                                                    |                           |
| IVA Deducible<br>Concepto IVA R Cuenta Título                                                                                                    | Inactivo 🗖                |
| 1       GENERAL       18.00       ✓       472000001       Q. Hacienda pública, iva soportado         2       REDUCIDO       8.00       ✓       472000001       Q. Hacienda pública, iva soportado         3       SUPERREDUCI       4.00       ✓       472000001       Q. Hacienda pública, iva soportado         4       EXENTO       0       ✓       472000001       Q. Hacienda pública, iva soportado |                           |
| IVA no Deducible       5     0       6     0       7     0                                                                                                    |                           |
| Suplido<br>15 SUPLIDO                                                                                                    |                           |
| Importación 16 MPORTACIÓN 472000004 Q IVA IMPORTACION                                                                                                    | Tipo operación: 55 🔍      |

De acuerdo con el artículo 83 de la Ley del IVA 37/1992, la base imponible de la importación de bienes será el resultado de adicionar al Valor de Aduana los conceptos siguientes en cuanto no estén comprendidos en el mismo:

- los impuestos, derechos, exacciones y demás gravámenes que se devenguen con motivo de la importación, con excepción del IVA;
- los gastos accesorios, como las comisiones y los gastos de embalaje, transporte y seguro que se produzcan hasta el primer lugar de destino de los bienes en el interior de la Comunidad Europea.

Se entiende por "primer lugar de destino" el que figure en la carta de porte o en cualquier otro documento que ampare la entrada de los bienes en el interior de la Comunidad.

El valor en aduana se define como el valor de la transacción de las mercancías, es decir, el precio efectivamente pagado o por pagar por las mercancías cuando éstas se vendan para su exportación con destino al territorio aduanero de la Comunidad Europea.

El Valor en Aduana es el valor usado como base para el cálculo de los aranceles y demás gravámenes a la importación. Para asegurar su aplicación de forma uniforme entre todos los Estados en el cálculo del Valor en Aduana se indica que partidas deben ser declaradas en la documentación aduanera así como la que debe ser excluida.

Sobre este Valor en Aduana se aplica el tipo de arancel a que esté sometida la mercancía, que depende de la mercancía y el país de origen. Al aplicar el arancel al valor en aduana da como resultado el valor de la mercancía sobre la que se aplica el IVA y es lo que se denomina el IVA de importación.

Para evitar una doble tributación en el supuesto de servicios relacionados con las importaciones, el artículo 64 de la Ley del IVA establece que los empresarios o profesionales que presten los citados servicios accesorios deberán aplicar la exención prevista en dicho precepto, siempre que se justifique documentalmente su procedencia con la copia del DUA y el CMR diligenciados por la Aduana. Por ello, en la factura del agente de aduana, los conceptos incluidos en el valor en aduana deben de ir exentos de IVA, ya que el IVA correspondiente a dicho concepto está incluido en el IVA de importación.

En la factura del agente de aduana, el arancel lo grabamos como un suplido por tratarse de un importe pagado en nombre y por cuenta del cliente.

5) Esta factura se insertará directamente desde contabilidad y pondremos sus distintos apartados con IVA, sin IVA (lo exento se insertará por su concepto correspondiente) así como los suplidos que se insertarán con el concepto 15. A la hora de insertar el IVA de importación es cuando ponemos el concepto 16, tendremos que poner la base imponible que tengamos del IVA de importación y también tendremos que digitar el % de IVA, siendo el total de la línea, es decir, el importe que suma en la misma, sólo el importe del IVA. La 'fecha de operación' se rellenará si es distinta a la de factura y en la 'clave de operación', si la factura tiene más de un tipo impositivo (sin contar los conceptos 15 y 16), se marcará la C automáticamente.

| 🖥 Facturas Recibidas                                                                                                    |                     |                |          |          | _ 🗆 🗡    |  |  |  |  |  |
|----------------------------------------------------------------------------------------------------|---------------------|----------------|----------|----------|----------|--|--|--|--|--|
| 🐥 💥 🕞 🛅   🛤 4  🅪 🍽   🔍 🚍 🕖 📖   📴   🕼 🗹 Enlace 🗖 Sin efecto IVA 🗖 Sólo 340 🗖 No 347                                                                                                    |                     |                |          |          |          |  |  |  |  |  |
| Eacturas Recibidas 🖉 🖉 Asiento Iesorería Modelo 340                                                                                                    |                     |                |          |          |          |  |  |  |  |  |
|                                                                                                    |                     |                |          |          |          |  |  |  |  |  |
| S/N:       FR0_000001       Fec. Recepción:       23/01/2010       Cant.:       1         Diario:       01       Q       DIARIO EXTERNO       Fec. Factura:       23/01/2010       Nº Factura:       25/2541         Proveedor:       400000030       Q       LOGISTICA EMPRESARIAL, S.A.       IV.A.         Forma Pago:       04       PENDIENTE       NIF:       B11125147       IV.A.         Observaciones Asiento / Pago:       Texto:       SF       Q       Ref.:       FR000001       Observ.:       LOGISTICA EMPRESARIAL, S.         Texto:       SF       Q       Ref.:       FR0000001       Observ.:       LOGISTICA EMPRESARIAL, S.         Fecha operación:       S       Cade operación:       C       Factura con varios asientos (varios tipos impositivos).         Cód.       declaración:       Tipo operación:       S       Decraciones interiores de bienes y servicios corrientes |                     |                |          |          |          |  |  |  |  |  |
| Tipo de IVA                                                                                                    | hro registro de fac | uras recibidas |          |          |          |  |  |  |  |  |
| Subto                                                                                                    | tal - Dto PP        | Baca           | %lva Cuo | ta Tota  | -I       |  |  |  |  |  |
|                                                                                                    | 200.00              |                |          | 20.00    | 226.00   |  |  |  |  |  |
| 15 SUPLIDO 0.00                                                                                                    | 320.00 0            | .00 200,00     | 0        | 0.00     | 320.00   |  |  |  |  |  |
| 16 IMPORTACIÓN 0,00                                                                                                    | 15.200,00 0         | ,00 15.200,00  | 18       | 2.736,00 | 2.736,00 |  |  |  |  |  |
| 4 EXENTO 0,00                                                                                                    | 250,00 0            | ,00 250,00     | 0        | 0,00     | 250,00   |  |  |  |  |  |
| 0,00                                                                                                    | 0,00 0              | .00_0,00       | 0        | 0,00     | 0,00     |  |  |  |  |  |
| 0,00                                                                                                    | 0,00 0              | ,00 0,00       | 0        | 0,00     | 0,00     |  |  |  |  |  |
| 0,00                                                                                                    | 770,00 0            | .00 770,00     |          | 2.772,00 | 3.542,00 |  |  |  |  |  |
|                                                                                                    |                     |                |          |          |          |  |  |  |  |  |

- 6) Cuando insertemos la factura con esta tabla de IVA nos generará el apunte contable del gasto del agente de aduana y del IVA de importación así como su tesorería y rellenará el modelo 303 en cada casillero correspondiente, es decir, los conceptos del 1 al 4 en el casillero 22 y 23 y el concepto 16 en el casillero 26 y 27 si el tipo de operación es 55 y en el 28 y 29 si el tipo de operación es 56.
- 7) En el modelo 340 no aparecerán las líneas con concepto 15 y 16. Solo se reflejan los conceptos de servicios del agente de aduana. La pantalla del modelo 340 se muestra así:

| Facturas Recibidas                                                 |                                                       |
|--------------------------------------------------------------------|-------------------------------------------------------|
| ) 💥 🕞 前   14 44 🕪 🍽   🔍 🚍 🕕 📟   📴   🕼 🗹 En                         | lace 🔲 Sin efecto IVA 🔲 Sólo 340 🔲 No 347             |
| Eacturas Recibidas 🛛 📝 🖄 Eacturas Recibidas                        | <u>T</u> esorería <u>M</u> odelo 340                  |
|                                                                    |                                                       |
|                                                                    |                                                       |
| NIF Declarado NIF Representante legal Apellidos y nombre, razon so | cial o denominación Codigo País<br>ΡΙΔΙ S Δ ΕS ΕSΡΔΝΔ |
|                                                                    |                                                       |
| Clave Identificación Fiscal País Residencia NIF Extranjero         | o NIF Intracomunitario                                |
| I Corresponde a un NIF                                             |                                                       |
| Clave de Operación                                                 |                                                       |
| C Factura con varios asientos (varios tipos impositivos).          |                                                       |
| Nº Registro Nº Facturas Primer Número                              | Úttimo Número                                         |
|                                                                    |                                                       |
| Identificación de la Factura Fecha Expedición Fecha Operación      | Nº Registros                                          |
| 25/2541 23/01/2010                                                 | 2                                                     |
| Base Imponible Tipo Cuota Impuesto Cuota Deducible                 |                                                       |
| Impositivo                                                         |                                                       |
| 200,00 18 % 36,00 36,00                                            |                                                       |
| 250,00 0 % 0,00 0,00                                               |                                                       |
|                                                                    |                                                       |
|                                                                    |                                                       |
|                                                                    |                                                       |
|                                                                    |                                                       |
|                                                                    |                                                       |
| Base Imponible a Coste                                             |                                                       |
|                                                                    |                                                       |
|                                                                    |                                                       |

8) Para cumplimentar el modelo 340 tenemos que contabilizar una tercera factura con los datos del proveedor extranjero, también insertándola directamente desde contabilidad y poniendo como base el importe del IVA de importación pero marcando 'Sin efecto IVA' y con la marca de 'Sólo 340'. Pondremos como número de factura y fecha el del DUA. Esta factura sólo entrará a formar parte del modelo 340. La tabla de IVA, la factura y el modelo 340 quedarían así:

| 🖥 Mantenimiento de parámetros de I.V.A. Soportado                                                                                                    | ×                         |
|----------------------------------------------------------------------------------------------------|---------------------------|
| 🕂 💥 🕞 🛅   1⊲ 44 1≫ ⊳1   🗅   🕼                                                                                                    |                           |
| Código:       Image: Descripción:       Importacion DUA BIENES CORRINTES         Retención:       Q         Tipo Libro:       R       Q         Tipo operación:       55       Q       Importaciones de bienes corrientes                              | %Ret: 0 Tipo retención: 0 |
| Image: NA Deducible       Concepto     IVA     R     Cuenta     Título       1     GENERAL     18.00     ✓     472000001     ♀     Hacienda pública, iva soportado       2     0     ✓     ♀     ♀       3     0     ✓     ♀       4     0     ✓     ♀ | Inactivo 🗖                |
| IVA no Deducible       5       6       0       7       0       7       0       Importación       16       Importación       16       IVA IMPORTACIÓN                                                                                                   | Tipo operación: 🥅 🔍       |

| 🖥 Facturas Recibidas                                                                                                    |                                                                                        |                                         |             | >         |  |  |  |  |  |  |  |
|----------------------------------------------------------------------------------------------------|----------------------------------------------------------------------------------------|-----------------------------------------|-------------|-----------|--|--|--|--|--|--|--|
| 🕂 💥 🔚 🛅 🛤 🖇 ы 🔍 🚍 🕖 📟 📴 🕼 🗹 Enlace 🗹 Sin efecto IVA 🗹 Sólo 340 🗖 No 347                                                                                                    |                                                                                        |                                         |             |           |  |  |  |  |  |  |  |
| <u>F</u> acturas Recibidas                                                                                                    | Eacturas Recibidas 📔 Asiento Tesorería Modelo 340                                      |                                         |             |           |  |  |  |  |  |  |  |
|                                                                                                    |                                                                                        |                                         |             |           |  |  |  |  |  |  |  |
| S/N: FR0_000002       Fec. Recepción: 23/01/2010       Cant.: 1         Diario:       01       DIARIO EXTERNO       Fec. Factura: 23/01/2010       Nº Factura: 215478544         Proveedor:       400000026       SHIP CHIN       IV.A.         Forma Pago:       04       PENDIENTE       NIF:       4785412         Observaciones Asiento / Pago:       Texto:       SF       Ref.:       FR0000002       Observ.:         Texto:       SF       Ref.:       FR0000002       Observ.:       SHIP CHIN         Texto:       SF       Ref.:       FR0000002       Observ.:       SHIP CHIN |                                                                                        |                                         |             |           |  |  |  |  |  |  |  |
| Fecha operación:                                                                                                    | Image: Clave operación:       Image: Clave operación:         Tipo operación:       55 | Importaciones de bienes corri           | entes       |           |  |  |  |  |  |  |  |
|                                                                                                    | Fipo Libro: <mark>R</mark> 🔍 Libro registr<br>Subtotal [                               | o de facturas recibidas<br>Dto. PP Base | %lva Cuota  | Total     |  |  |  |  |  |  |  |
| 1 GENERAL                                                                                                    | 0,00 15.200,00                                                                         | 0,00 15.200,00                          | 18 2.736,00 | 17.936,00 |  |  |  |  |  |  |  |
|                                                                                                    | 0,00 0,00                                                                              | 0,00 0,00                               | 0,0         |           |  |  |  |  |  |  |  |
|                                                                                                    | 0,00 0,00                                                                              | 0,00 0,00                               | 0 0,0       |           |  |  |  |  |  |  |  |
|                                                                                                    |                                                                                        |                                         |             |           |  |  |  |  |  |  |  |
|                                                                                                    |                                                                                        |                                         |             |           |  |  |  |  |  |  |  |
|                                                                                                    | 0,00 15.200,00                                                                         | 0,00 15.200,00                          | 2.736,0     | 17.936,00 |  |  |  |  |  |  |  |
|                                                                                                    |                                                                                        |                                         |             |           |  |  |  |  |  |  |  |
|                                                                                                    |                                                                                        |                                         |             |           |  |  |  |  |  |  |  |

| × 📙 🗑 🛛 🗠 🖬 🔊                        | 🔍 🖨 🛛 📟   📴   🕼                   | Enlace            | Sin efecto IVA 🗹     | Sólo 340    | 🗖 No 347           |  |
|--------------------------------------|-----------------------------------|-------------------|----------------------|-------------|--------------------|--|
| <u>F</u> acturas Recibidas           | <u>A</u> siento                   | <u> </u>          | <u>T</u> esorería    | ĭ           | <u>M</u> odelo 340 |  |
|                                      |                                   |                   |                      |             |                    |  |
| NIF Declarado NIF Repres             | entante legal. Apellidos y nombro | e, razón social o | tenominación         | Código País |                    |  |
|                                      | SHIP CHIN                         |                   |                      | CN CHINA    |                    |  |
| Clave Identificación Fiscal País Res | sidencia N                        | IF Extranjero     | NIF Intracomunitario |             |                    |  |
| 4 Documento oficial de ide           | entificación expedido por 4       | 785412            |                      | ]           |                    |  |
| Clave de Operación                   |                                   |                   |                      |             |                    |  |
|                                      |                                   |                   |                      |             | ]                  |  |
| Nº Registro Nº Facturas              | Primer Número                     |                   | Jitimo Número        |             |                    |  |
| 1                                    |                                   |                   |                      |             |                    |  |
| Identificación de la Factura         | Fecha Expedición Fecha            | Operación Nº F    | Registros            |             |                    |  |
| 215478544                            | 23/01/2010                        |                   | 1                    |             |                    |  |
| Base Imponible Tipo Cuot             | ta Impuesto Cuota Deducible       |                   |                      |             |                    |  |
| Impositivo                           |                                   |                   |                      |             |                    |  |
|                                      |                                   |                   |                      |             |                    |  |
|                                      |                                   |                   |                      |             |                    |  |
|                                      |                                   |                   |                      |             |                    |  |
|                                      |                                   |                   |                      |             |                    |  |
|                                      |                                   |                   |                      |             |                    |  |
|                                      | 0,00 0,00                         |                   |                      |             |                    |  |
|                                      |                                   |                   |                      |             |                    |  |
| Base Imponible a Coste               |                                   |                   |                      |             |                    |  |

# 2) EXPORTACIONES DE BIENES

 Crear una tabla de IVA repercutido con 'tipo de libro' E y 'tipo de operación' 04 y los conceptos estarán con IVA 0. Esta tabla se la asignaremos en la ficha a los clientes de exportación, rellenando también en la ficha en Datos fiscales el NIF extranjero (no obligatorio), clave NIF y código de país.

| 🖥 Mantenimiento de pa | oarámetros de I.V.A. Repercutido                        | ×                 |
|-----------------------|---------------------------------------------------------|-------------------|
| 🕂 💥 🕞 💼   阔 <         | 44 66 61 🕼                                              |                   |
|                       |                                                         |                   |
| Código: 71            | Descripción: EXPORTACIONES                              |                   |
| Retención:            | 🤍 %Ret: 0                                               | Tipo retención: 0 |
| Tipo Libro: E         | 🔍 Libro registro de facturas expedidas IVA              |                   |
| Tipo operación: 04    | 🔍 Exportaciones y otras exentas con derecho a deducción |                   |
|                       | -                                                       |                   |
| Concepto IV           | IVA REQ R Cuenta Título                                 |                   |
| 1 EXENTO              | 0 0 🗹 477000001 🔍 Hacienda pública, iva repercutido     |                   |
| 2 EXENTO              | 0 0 🗹 477000001 🔍 Hacienda pública, iva repercutido     |                   |
| 3 EXENTO              | 0 0 🗹 477000001 🔍 Hacienda pública, iva repercutido     |                   |
|                       |                                                         |                   |
|                       |                                                         |                   |
|                       | · · · · · · · · · · · · · · · · · · ·                   |                   |

Las operaciones con clientes establecidos en Canarias, Ceuta o Melilla que no son del Territorio de Aplicación del IVA, son un tipo de exportación especial ya que disponen de NIF Español y, por lo tanto, Clave NIF '1' y Código de País 'ES'.

2) A continuación insertaremos la factura expedida desde mantenimiento en la que indicaremos el cliente y ya nos tomará los datos fiscales del mismo así como los datos de tipo de operación y tipo de libro de la tabla de IVA y nos mostrará los albaranes que hay pendientes de facturar, una vez seleccionados los albaranes pulsaremos 'Actualizar'. Al igual que hemos explicado en las importaciones la 'fecha de operación' se rellenará con la fecha del último albarán si tenemos marcada la opción desde Parámetros 3 de empresa y se deja en blanco si coincide con la fecha de la factura.

| 🖥 Factu | ıra de Clientes.                 |                                   |                                      |                                   |                      |               |             |                   |            |            |           |
|---------|----------------------------------|-----------------------------------|--------------------------------------|-----------------------------------|----------------------|---------------|-------------|-------------------|------------|------------|-----------|
| 🕂 💥     |                                  | 44 DD DI 0                        | 2 🛛                                  | 3 8 7                             | 0 📟 🛍                | 🐑 😰 🄇         |             |                   |            | <b>D</b> 1 |           |
| S/Nº    | : <b>FLS</b> 000                 | 1010 Fecha                        | 26/01/2009                           | Cliente:                          | 4300000              | 50 🔍          | CHUN M      | IADA              |            | <b>⊙</b> E | ΟI        |
| NIF:    | 4565789644                       | 4 <b>₽ ₽ ₽ ₽</b>                  | Pago: 04                             | 🛛 🔍 PENDII                        | ENTE                 |               |             |                   |            | VISA       | Ent. Cta. |
| T. IV.  | A: [71 ] Tipi<br>on : [04 ] @ 16 | o Libro: 📔 🔍<br>Exportaciones u c | Libro registro d<br>tras eventas con | le facturas expe<br>derecho a ded | edidas IVA<br>ucción |               |             | Fecha o           | peración:  |            | 15        |
| Clave   | op 04 🔍 '<br>e op.: 🗖 🔍          | - Apontaciones y c                | Aras exeritas corr                   |                                   | accion               |               |             |                   |            |            |           |
| Gr. F   | ac:                              |                                   |                                      |                                   |                      |               |             | 🔽 Preci           | os con IVA |            |           |
| Obse    | erv.:                            |                                   |                                      |                                   |                      |               |             |                   | Contab.:   | 0 Reci     | bo: 1     |
|         | Ser N°Ser. F.A                   | lb. Alm.                          | Agente                               | Neto                              | Dto. PP              | Portes        | ; I.V       | .A. F             | inanc.     | Fotal      | Ref       |
| • 4     | AL9 000015 26/                   | 01/2009 01                        |                                      | 14.000,                           | 00                   | 0,00          | 0,00        | 0,00              | 0,00       | 14.0       | 00,00     |
|         |                                  |                                   |                                      |                                   |                      |               |             |                   |            |            |           |
|         |                                  |                                   |                                      |                                   |                      |               |             |                   |            |            |           |
|         |                                  |                                   |                                      |                                   |                      |               |             |                   |            |            |           |
|         |                                  |                                   | F                                    | ) K                               | مام مالم مرغم ال     |               |             | (challer 1)       |            |            |           |
| l lat   |                                  |                                   | Ŀ                                    | ara ver lineas                    | de albaran r         | acer doblecii | ck o puisar | <u>(Ctrl + L)</u> |            |            | •         |
| Bas     | se                               | Dto. PP                           | Portes                               |                                   | B. Impon             | ible <u>I</u> | .V.A. Re    | c. Cuota          |            | Total      |           |
|         | 14.000,00                        |                                   | 0,00                                 | 0,00                              | 1                    | 4.000,00      | 0,00        | 0,00              | 0,00       | 1          | 4.000,00  |
|         |                                  |                                   |                                      |                                   |                      |               |             |                   |            |            |           |
|         |                                  |                                   |                                      |                                   |                      |               |             |                   |            |            |           |
|         | 14.000,00                        |                                   | 0,00                                 | 0,00                              | 1                    | 4.000,00      |             |                   | 0,00       |            | 14.000,00 |
| Re      | ecalcular Re.                    | Financiero:                       | 0,00                                 | Retención:                        | 0,00                 |               |             | L:                |            | 14.00      | 30,00     |
|         |                                  | L                                 |                                      |                                   |                      |               |             |                   |            |            |           |

3) Cuando pasemos a contabilidad esta factura se mostrará así:

| 🖥 Facturas Expedidas                                                                     |                                                                                                    |                           |                               |                                   |                       |                    |            |
|------------------------------------------------------------------------------------------|----------------------------------------------------------------------------------------------------|---------------------------|-------------------------------|-----------------------------------|-----------------------|--------------------|------------|
| 🕂 🙀 🕞 🖻 🖓 🖓                                                                              | > 阔 🔍 🖨 (                                                                                                    | ) 📟 🚺                     | 🗹 Enlace                      | contable                          | 🗖 Sólo 340            |                    |            |
| <u>F</u> acturas Expedidas                                                               |                                                                                                    | <u> </u>                  | ľ                             | <u>T</u> esorer                   | ría                   | <u>M</u> odelo 340 |            |
| NºFactura: FL9 000010<br>Cliente: 430000050<br>Forma de Pago: 04                         | ] <b>- 000010</b> Fe<br>Q<br>Pendiente                                                                                                    | cha: 26/01/2<br>CHUN MADA | 2009 Diari                    | o: 01 Q D <i>V</i><br>F: 45657896 | ARIO EXTERNO          | Diario             | os         |
| Observaciones Asiento:<br>Texto: NF Q Ref.:<br>Observaciones Cobro:<br>Texto: NF Q Ref.: | FL9000010                                                                                                    | Observ.                   |                               | Α                                 |                       | Form<br>Pago       | as<br>Irv. |
| Fecha operación:<br>Cód. declaración:<br>Factura rectificada:                            | Fecha operación:       Iso Clave operación:       Iso Clave operación:       Iso |                           |                               |                                   |                       |                    |            |
| 71 EXPORTACIONES                                                                         | Tipo Libro: E<br>Su                                                                                                    | 🔍 Libro reg<br>btotal I   | istro de factu<br>Dto. PP - I | ıras expedidas<br>3ase            | IVA<br>%lva: %Rec Cuo | ta Total           |            |
| 1 EXENTO                                                                                 | 0,00                                                                                                    | 14.000,00                 | 0,00                          | 14.000,00                         | 0 0                   | 0,00 14.000,       | ,00        |
|                                                                                          | 0,00                                                                                                    | 0,00                      | 0,00                          | 0,00                              | 0 0                   | 0,00 <b>0</b> ,    | ,00        |
|                                                                                          | 0,00                                                                                                    | 0,00                      | 0,00                          | 0,00                              | 0 0                   | 0,00 0,            | ,00,       |
|                                                                                          | 0,00                                                                                                    | 0,00                      | 0,00                          | 0,00                              | 0 0                   | 0,00 0,            | ,00,       |
|                                                                                          | 0,00                                                                                                    | 0,00                      | 0,00                          | 0,00                              |                       | 0,00 0,            | ,00        |
|                                                                                          | 0,00                                                                                                    | 0,00                      | 0,00                          | 0,00                              |                       | 0,00 0,            | ,00,       |
|                                                                                          | 0,00                                                                                                    | 14.000,00                 | 0,00                          | 14.000,00                         |                       | 0,00 14.000,       | ,00        |
|                                                                                          |                                                                                                    |                           |                               |                                   |                       |                    |            |

- 4) Esta factura generará asiento y tesorería y se incluirán en la casilla 43 del modelo 303 de IVA, en el modelo 340 y en los libros registros de facturas expedidas.
- 5) La pantalla del modelo 340 se muestra así:

| Facturas Expedidas                                                                                                    |                                                                                                    |                                                                                                    |                    |
|----------------------------------------------------------------------------------------------------|----------------------------------------------------------------------------------------------------|----------------------------------------------------------------------------------------------------|--------------------|
| 🕂 🗱 🖻 🖆 🛛 🖓 🖬                                                                                                    | 🔍 🚍 🕕 📖   🕼   🗹 Enlace col                                                                                                    | ntable 🗖 Sólo 340                                                                                             |                    |
| <u>F</u> acturas Expedidas                                                                                                    | <u> </u>                                                                                                    | <u>I</u> esorería                                                                                             | <u>M</u> odelo 340 |
| NIF Declarado       NIF Represe         Clave Identificación Fiscal País Res         4       Documento oficial de ide         Clave de Operación         Clave de Operación         1         Nº registro       Nº facturas         1         Identificación de la factura         FL9000010         Base imponible         14.000,00       0 %         0,00       0 %         0,00       0 %         0,00       0 %         0,00       0 %         0,00       0 %         0,00       0 %         0,00       0 %         0,00       0 %         0,00       0 %         0,00       0 %         0,00       0 %         0,00       0 % | entante legal Apellidos y nombre, razón social o<br>CHUN MADA<br>sidencia NIF Extranjero<br>Intificación expedido por 4565789644<br>Primer Número<br>Fecha Expedición Fecha Operación<br>26/01/2009<br>a Impuesto Tipo Cuota Recargo<br>Recargo<br>0,00 0 % 0,00<br>0,00 0 % 0,00<br>0,00 0 % 0,00<br>0,00 0 % 0,00<br>10,00 0 % 0,00<br>0,00 0 % 0,00<br>10,00 0 % 0,00<br>10,00 0 % 0,00<br>10,00 0 % 0,00<br>10,00 0 % 0,00<br>10,00 0 % 0,00<br>11 (cación Factura Rectificada | o denominación Código País<br>↓P ↓APÓN<br>NIF Intracomunitario<br>↓<br>Útimo Número<br>↓<br>N° Registros<br>↓ |                    |

### 3) ADQUISICIONES INTRACOMUNITARIAS DE BIENES

Para las compras intracomunitarias de bienes crearemos una tabla de IVA soportado indicando el 'tipo de libro' R y el 'tipo de operación' 57 si se trata de adquisiciones de bienes corrientes y 58 si son adquisiciones de bienes de inversión. Al poner estos tipos de operación nos obliga a rellenar el campo 'IVA Repercutido' con una tabla de IVA repercutido que hay que crear con el 'tipo de libro' E y el 'tipo de operación' 11 IVA devengado por adquisiciones intracomunitarias de bienes. La tabla de IVA soportado se le asignará en la ficha del proveedor (en Datos fiscales) además del NIF Intracomunitario, el código del País, señalar que es 'País Comunitario' y en la Clave NIF aparecerá automáticamente '2'.

1) Los conceptos de IVA hay que rellenarlos con los porcentajes correspondientes creando cuentas contables de IVA distintas para las operaciones intracomunitarias para mayor comodidad para su punteo.

| 🐴 Mantenimiento de para | ámetros de I.V.A. Soportado                            | ×                       |
|-------------------------|--------------------------------------------------------|-------------------------|
| 🕂 💥 🕞 🛅   14 44         | 44 6                                                   |                         |
| Código: 11              | Descripción: ADQUISICIONES INTRACOMUNITARIAS BIENES    |                         |
| Retención:              | Q %R(                                                  | et: 0 Tipo retención: 0 |
| Tipo Libro: R           | 🔍 Libro registro de facturas recibidas IVA             |                         |
| Tipo operación: 57 (    | 🔍 Adquisiciones intracomunitarias de bienes corrientes | lva Repercutido: 21 🔍 🔍 |
| LIVA Deducible          |                                                        |                         |
| Concepto IVA            | A R Cuenta Título                                      | Inactivo 🗖              |
| 1 GENERAL 18,           |                                                        |                         |
| 3 SUPEREDUCIDO 4,       | 00 2 472000003 Q IVA INTRACOMUNITARIO                  |                         |
| 4 EXENTU                |                                                        |                         |
|                         |                                                        |                         |
| 6                       |                                                        |                         |
| Suplido                 |                                                        |                         |
| 15 SUPLIDO              |                                                        |                         |
|                         |                                                        |                         |
|                         |                                                        |                         |

| 🖥 Mantenimiento | de parámetros de I.¥.A. Repercutido                                |         | ×                 |
|-----------------|--------------------------------------------------------------------|---------|-------------------|
| 🔶 💥 🔚 💼         | 14 44 PP DI   🕼   🕼                                                |         |                   |
|                 |                                                                    |         |                   |
| Código:         | 21 Descripción: AUTOREPERCUSION ADQ. INTRACOMUNITARIAS DE BI       | ENES    |                   |
| Retención:      | Q                                                                  | %Ret: 0 | Tipo retención: O |
| Tipo Libro:     | E 🔍 Libro registro de facturas expedidas IVA                       |         |                   |
| Tipo operación: | 11 🔍 IVA devengado por adquisiciones intracomunitarias de bienes 👘 |         |                   |
|                 |                                                                    |         |                   |
|                 |                                                                    |         |                   |
| Concepto        | IVA REQ R Cuenta Intulo                                            |         | Inactivo 🔟        |
| 1 GENERAL       | 18,00 0 477000003 Q IVA INTRACOMUNITARIOS                          |         |                   |
|                 |                                                                    |         |                   |
| A EXENTO        |                                                                    |         |                   |
| 5               |                                                                    |         |                   |
| 6               |                                                                    |         |                   |
| Suplido         |                                                                    |         |                   |
| 15 SUPLIDO      |                                                                    |         |                   |
|                 |                                                                    |         |                   |

© MICROSA

2) Desde el mantenimiento de facturas insertaremos el código del proveedor tomando los datos fiscales del mismo y el tipo de libro y tipo de operación tomados de la tabla de IVA y nos mostrará los albaranes que tiene pendiente de facturar. La forma de insertar la factura de compra intracomunitaria de bienes es igual a las demás lo que ocurre es que en el total de la factura no tendrá en cuenta el IVA siendo igual a la factura del proveedor que es exenta y pasando a tesorería su importe correcto.

Al pasar esta factura a contabilidad, el IVA sólo lo tomará para los libros registro y para la contabilización en la que se cargará a la 472 y se abonará a la 477 el mismo importe del IVA.

La 'clave de operación' de estas facturas será P y se inserta automáticamente.

| 🕽 Factura de Proveedores.                                                        |                   |
|----------------------------------------------------------------------------------|-------------------|
| 🕂 💥 🔚 📺   14 44 14 141 141 142   🖓 😰 🖨 🔂 🖉 🗉 👐 😰 🚳 🕼                             | Sin efecto IVA    |
|                                                                                  |                   |
| Serie / Nº: FC9 000058 Fecha: 17/03/2009 F. Prov.: 98744 Fecha Rec. Fra: 17/     | 03/2009 🚽 💿 E 🔿 I |
| Proveedor: 400000023 Q INTEGRAL DE COMUNICACIONES, S.L. NIF: IE4862              | 7732N             |
| T. IVA: 11 Tipo Libro: R Q. Libro registro de facturas recibidas IVA Fecha opera | ación: 15         |
| Tipo op.: 57 Q Adquisiciones intracomunitarias de bienes y servicios corrientes  |                   |
| Clave Op.: P Q Adquisiciones intracomunitarias de bienes.                        |                   |
| F Pago: 04 Q PENDIENTE Contab : 0                                                | Recibo: 1         |
| Grupp Eac:                                                                       |                   |
|                                                                                  | Tatal Dat         |
| ► A09 000035 17/03/2009 01 30 000 0 0 00 4 800.00                                | 0.00 34.800.00    |
|                                                                                  |                   |
| BaseDto. PPPortesB. ImponibleI.V.ACuota                                          | Total             |
| 30.000,00 0,00 0,00 30.000,00 16,00 4.8                                          | 30,000 30.000,00  |
|                                                                                  |                   |
|                                                                                  |                   |
|                                                                                  |                   |
|                                                                                  |                   |
| Recalcular Re. Financiero: 0,00 Retención: 0,00 0 TOTAL:                         | 30.000,00         |
|                                                                                  |                   |

3) Una vez contabilizada esta factura se mostrará así:

| 🖥 Facturas Recibidas                                                                                                    |                                                                                                    |                                                                                                    |                                            |                                                         |
|----------------------------------------------------------------------------------------------------|----------------------------------------------------------------------------------------------------|----------------------------------------------------------------------------------------------------|--------------------------------------------|---------------------------------------------------------|
| 🕂 🗱 🖻 🖹   14 4 🕪 Ы                                                                                                    | 🔍 🚍 🕕 📟 🚺 🖬 🖬 Er                                                                                                    | ilace 🔲 Sin efecto IVA 🔲                                                                                                    | Sólo 340                                   |                                                         |
| <u>F</u> acturas Recibidas                                                                                                    | <u> </u> <u> </u> <u> </u> <u> </u> <u> </u> <u> </u> <u> </u> <u> </u> <u> </u> <u> </u>                                        | <u>I</u> esorería                                                                                                    | 1                                          | <u>M</u> odelo 340                                      |
|                                                                                                    |                                                                                                    |                                                                                                    |                                            |                                                         |
| S/N:       FC9       000058       Fec.       Rc;         Diario:       01       Q       DIARIO EXT         Proveedor:       400000023         Forma Pago:       04       Q       PEN         Observaciones Asiento / Pago:       Texto:       SF       Q       Ref.:       FC90         Texto:       SF       Q       Ref.:       FC90 | D: 17/03/2009 Cant.: [<br>ERNO Fecha Factura: ]<br>Q INTEGRAL DE COMUN<br>DIENTE<br>000058 Observ.: INTE<br>000058 Observ.: INTE | 1 17/03/2009 N° Factura: 17/03/2009 N° Factura: 17/03/2000 N° Factura: 17/03/2000 N° Factura: 17/03/2000 N° Factur | 98744                                      | E O I<br>Diarios<br>I.V.A.<br>Formas<br>Pago<br>Observ. |
| Fecha operación:<br>Cód. declaración:                                                                                                    | Image: Clave operación: P     0       Tipo operación: 57     0                                                                   | <ul> <li>Adquisiciones intracomunitaria</li> <li>Adquisiciones intracomunitaria</li> </ul>                                                                                                    | s de bienes.<br>s de bienes y servicios co | prrientes                                               |
| Tipo de IVA-<br>11 ADQUISICIONES                                                                                                    | ] Tipo Libro: 🖪 🔍 Libro regis<br>Subtotal                                                                                        | tro de facturas recibidas<br>Dto. PP Base                                                                                                    | %lva Cuota                                 | Total                                                   |
| 1 GENERAL                                                                                                    | 0,00 30.000,00                                                                                                    | <b>0,00</b> 30.000,00                                                                                                    | 16 4.800,0                                 | 0 30.000,00                                             |
|                                                                                                    | 0,00 0,00                                                                                                    | 0,00 0,00                                                                                                    | 0,0                                        | 0,00                                                    |
|                                                                                                    | 0,00 0,00                                                                                                    | 0,00 0,00                                                                                                    | 0,0                                        | 0,00                                                    |
|                                                                                                    | 0,00 0,00                                                                                                    | 0,00 0,00                                                                                                    | 0,0                                        | 0,00                                                    |
|                                                                                                    | 0,00 0,00                                                                                                    | 0.00 0.00                                                                                                    | 0 0.0                                      | 0,00                                                    |
|                                                                                                    | 0,00 30.000,00                                                                                                    | 0,00 30.000,00                                                                                                    | 4.800,0                                    | 0 30.000,00                                             |

4) Esta factura aparecerá en el modelo 303 como IVA deducible en la casilla 30 y 31 si se trata de bienes corrientes y en la 32 y 33 si se tratase de bienes de inversión y como IVA devengado en la casilla 19 y 20. En el Libro Registro de Facturas Recibidas aparecerá con su IVA correspondiente y en el Libro Registro de Facturas Expedidas también, poniendo como cabecera 'Autorepercusión Adq. Intracomunitarias de bienes' de la siguiente forma:

| AUTOREPERCUSIÓN ADQ. IN TRACOMUNITARIAS DE BIENES |            |               |            |            |       |           |      |  |  |
|---------------------------------------------------|------------|---------------|------------|------------|-------|-----------|------|--|--|
| 13                                                | 25/01/2011 | F RA NC ES    | FR12548966 | 20.000,00  | 18,00 | 3.600,00  | 0,00 |  |  |
| 15                                                | 25/01/2011 | PROVEEDOR 251 | D E12548   | 80.000,00  | 18,00 | 14.400,00 | 0,00 |  |  |
|                                                   |            |               |            |            |       |           |      |  |  |
|                                                   |            |               |            | 100.000,00 | 18,00 | 18.000,00 | 0,00 |  |  |

5) En el modelo 340 aparecerá de la siguiente forma:

| cturas Recibidas                                                                                 |                    |
|--------------------------------------------------------------------------------------------------|--------------------|
| 💥 🖻 📄 📕 4 🕪 🍽 🔍 🚍 🕕 📖 🕼 🔽 Enlace 🗖 Sin efecto IVA 🗖 Sólo 340                                     |                    |
| Eacturas Recibidas 👔 🧟 Execution 👔 🔤 Esorería                                                    | <u>M</u> odelo 340 |
|                                                                                                  |                    |
| NIE Declarada NIE Renvecentente lavel Apellidea u pombra vazán esciel a depomiesción Códiga Deía |                    |
| INTEGRAL DE COMUNICACIONES, S.L. IE IRLANDA                                                      |                    |
|                                                                                                  |                    |
| Di Se consigna el NIE Intracomunitario (NIE/IVA o                                                |                    |
|                                                                                                  |                    |
| Clave de Operación                                                                               |                    |
|                                                                                                  |                    |
| Nº Registro Nº Facturas Primer Número Úttimo Número                                              |                    |
|                                                                                                  |                    |
| Identificación de la Factura Fecha Expedición Fecha Operación Nº Registros                       |                    |
| 98744 17/03/2009 1                                                                               |                    |
| Base Imponible Tipo Cuota Impuesto Cuota Deducible<br>Impositivo                                 |                    |
| 30.000,00 16 % 4.800,00 4.800,00                                                                 |                    |
| 0,00 0,00 00,00                                                                                  |                    |
|                                                                                                  |                    |
|                                                                                                  |                    |
|                                                                                                  |                    |
|                                                                                                  |                    |
|                                                                                                  |                    |
| Base Imponible a Coste                                                                           |                    |
|                                                                                                  |                    |

### 4) ADQUISICIONES INTRACOMUNITARIAS DE SERVICIOS

Para los servicios que nos han sido realizados por empresas de la Comunidad Europea crearemos una tabla de IVA soportado indicando el 'tipo de libro' R y el 'tipo de operación' 60 al poner este tipo de operación nos obliga a rellenar el campo 'IVA Repercutido' con una tabla de IVA repercutido que hay que crear con el 'tipo de libro' E y el 'tipo de operación' 13 IVA devengado por adquisiciones intracomunitaria de servicios. La tabla de IVA soportado se le asignará en la ficha del proveedor (en Datos fiscales) además del NIF Intracomunitario, el código del País, señalar que es 'País Comunitario' y en la Clave NIF aparecerá automáticamente '2'.

1) Los conceptos de IVA hay que rellenarlos con los porcentajes correspondientes creando cuentas contables de IVA distintas para las operaciones intracomunitarias para mayor comodidad para su punteo, una vez creadas las tablas de IVA hay que relacionarlas entre ellas.

| 8 | Mantenimiento          | de parámetros de I.V.A. Soportado                         | 2                       | ×      |
|---|------------------------|-----------------------------------------------------------|-------------------------|--------|
| 4 | ) 🕅 📈 🗶 🖣              | I 44 66 61   🗗   🕼                                        |                         |        |
| Γ | Código:                | Descripción: ADQUISICIONES INTRACOMUNITARIAS DE SERVICIOS |                         | 7      |
|   | Retención:             | Q%Re                                                      | t: 0 Tipo retención: 0  |        |
| ŀ | Tipo Libro:            | R 🔍 Libro registro de facturas recibidas IVA              |                         |        |
|   | Tipo operación:        | 60 🔍 Adquisiciones intracomunitarias de servicios         | lva Repercutido: 91 🔍 🔍 | 4      |
|   | IVA Deducible —        |                                                           |                         | L<br>L |
|   | Concepto               | IVA R Cuenta Título                                       | Inactivo 🗖              |        |
|   | 1 GENERAL              |                                                           |                         |        |
|   | 3                      |                                                           |                         |        |
|   | 4                      |                                                           |                         |        |
|   | VA no Deducible        |                                                           |                         |        |
|   | 6                      |                                                           |                         |        |
|   | /                      |                                                           |                         |        |
| 1 | Supildo<br> 5  SUPLIDO |                                                           |                         |        |
|   | <b></b>                | —                                                         |                         |        |
|   |                        |                                                           |                         |        |
|   |                        |                                                           |                         |        |

| 🖥 Mantenimier                                                                        | to de parámetros de I.V.A. Repercutido                                                                                                    | ×                         |
|--------------------------------------------------------------------------------------|----------------------------------------------------------------------------------------------------|---------------------------|
| 🔶 💥 🕞 🕯                                                                              | 14 44 66 61   🗗   🕼                                                                                                    |                           |
|                                                                                      |                                                                                                    |                           |
| Código:                                                                              | 91 Descripción: AUTOREPERCUSION ADQ. INTRACOMUNITARIAS DE S                                                                                                    | ERVICIO                   |
| Retención:                                                                           |                                                                                                    | %Ret: 0 Tipo retención: 0 |
| Tipo Libro:                                                                          | E 🔍 🔍 Libro registro de facturas expedidas IVA                                                                                                    |                           |
| Tipo operacio                                                                        | n: 🔢 🔍 IVA devengado por adquisiciones intracomunitarias de servicios                                                                                                    | lva Soportado: 🧕 🔍        |
|                                                                                      |                                                                                                    |                           |
| Concente                                                                             | N/A REO R Cuenta Táula                                                                                                    | lu setius 🗖               |
| Concepto                                                                             |                                                                                                    |                           |
| 1 GENERAL                                                                            |                                                                                                    |                           |
|                                                                                      |                                                                                                    |                           |
| 4 EXENTO                                                                             |                                                                                                    |                           |
| 5                                                                                    |                                                                                                    |                           |
| 6                                                                                    |                                                                                                    |                           |
| Suplido                                                                              |                                                                                                    |                           |
| 15 SUPLIDO                                                                           |                                                                                                    |                           |
| 1 GENERAL<br>2 REDUCIDO<br>3 SUPEREDU<br>4 EXENTO<br>5<br>6<br>Suplido<br>15 SUPLIDO | 18,00       0       2       477000003       VA INTRACOMUNITARIOS         8,00       0       2       477000003       VA INTRACOMUNITARIOS         CIDO       4,00       0       477000003       VA INTRACOMUNITARIOS         0       0       2       477000003       VA INTRACOMUNITARIOS         0       0       2       VA INTRACOMUNITARIOS         0       0       2       VA INTRACOMUNITARIOS         0       0       2       VA INTRACOMUNITARIOS         0       0       2       VA INTRACOMUNITARIOS |                           |

2) Estas facturas se darán de alta en contabilidad. La forma de insertar la factura recibida intracomunitaria de servicios es igual a las demás lo que ocurre es que en el total de la factura no tendrá en cuenta el IVA siendo igual a la factura del proveedor que es exenta y pasando a tesorería su importe correcto. El IVA sólo lo tomará para los libros registro y para la contabilización en la que se cargará a la 472 y se abonará a la 477 el mismo importe del IVA.

La 'clave de operación' de estas facturas será I y se inserta automáticamente.

| 🖥 Facturas Recibidas                                                                                                    | _ <b>_ _ _ ×</b>   |  |  |  |  |  |  |  |
|----------------------------------------------------------------------------------------------------|--------------------|--|--|--|--|--|--|--|
| 🐥 💥 😑 🗁   🌬 44  🕪 🍽   🔍 🚍 🕖 📟   📴   🤑 🗹 Enlace 🔲 Sin efecto IVA 🔲 Sólo 340 🔲 No                                                                                                    | ) 347              |  |  |  |  |  |  |  |
| Eacturas Recibidas 🛛 📝 Asiento Iesorería                                                                                                    | <u>M</u> odelo 340 |  |  |  |  |  |  |  |
|                                                                                                    |                    |  |  |  |  |  |  |  |
| S/N:       P47_000014       Fec. Recepción:       26/01/2011       Cant.:       1         Diario:       01       01ARIO EXTERNO       Fec. Factura:       26/01/2011       N° Factura:       14         Proveedor:       400000049       2       EXPT. CAN       I.V.A.         Forma Pago:       04       PENDIENTE       NIF:       PT124569874       I.V.A.         Observaciones Asiento / Pago:       Texto:       SF       Ref.:       P47000014       Observ.:       EXPT. CAN         Texto:       SF       Ref.:       P47000014       Observ.:       EXPT. CAN       Image: Observ.         Fecha operación:       Image:       Image: Observ.:       EXPT. CAN       Image: Observ.       Image: Observ. |                    |  |  |  |  |  |  |  |
| Tipo de IVA                                                                                                    |                    |  |  |  |  |  |  |  |
| 1 GENERAL 0,00 900,00 0,00 900,00 18 162,0                                                                                                    | 0 900,00           |  |  |  |  |  |  |  |
| 0,00 0,00 0,00 0,00 0,00                                                                                                    | 0 0,00             |  |  |  |  |  |  |  |
|                                                                                                    | 0,00               |  |  |  |  |  |  |  |
|                                                                                                    | 0,00               |  |  |  |  |  |  |  |
|                                                                                                    |                    |  |  |  |  |  |  |  |
|                                                                                                    |                    |  |  |  |  |  |  |  |
|                                                                                                    |                    |  |  |  |  |  |  |  |
|                                                                                                    |                    |  |  |  |  |  |  |  |

3) Esta factura aparecerá en el modelo 303 como IVA deducible en la casilla 22 y 23 y como IVA devengado en la casilla 1 y 3. En el Libro Registro de Facturas Recibidas aparecerá con su IVA correspondiente y en el Libro Registro de Facturas Expedidas también, poniendo como cabecera 'Autorepercusión Adq. Intracomunitarias de servicios' de la siguiente forma:

| AUTOREPERCUSIÓ<br>14 | N AD Q. IN TRACOMU<br>2501/2011 | JNITARIAS DE SERVICIOS<br>Expt.can | PT124569874 | 900,00 | 18,00 | 162,00 | 0,00 |
|----------------------|---------------------------------|------------------------------------|-------------|--------|-------|--------|------|
|                      |                                 |                                    |             | 900,00 | 18,00 | 162,00 | 0,00 |

4) En el modelo 340 aparecerá de la siguiente forma:

| 🖥 Facturas Recibidas                                                              | _ 🗆 × |
|-----------------------------------------------------------------------------------|-------|
| 💠 💥 😑 😑 🛛 📢 4  🅪 🍽 🔍 🚍 🕕 👐 📴 🕼 🖉 Enlace 🗖 Sin efecto IVA 🗖 Sólo 340 🗖 No 347      |       |
|                                                                                   |       |
|                                                                                   |       |
| NE Destando - NE Devesentato land. An litta complete antica sciela descrito stifa |       |
| EXPT. CAN                                                                         |       |
|                                                                                   |       |
| 2 Se consigna el NIF Intracomunitario (NIF/IVA o ) PT124569874                    |       |
|                                                                                   |       |
| Inversión del Sujeto pasivo (ISP)                                                 |       |
|                                                                                   |       |
|                                                                                   |       |
| Identificación de la Factura Esche Evnedición Esche Oneración Nº Revietzo         |       |
|                                                                                   |       |
| Base Imponible Tino Ounta Impuesto Ounta Deducible                                |       |
|                                                                                   |       |
| 900,00 18 % 162,00 162,00                                                         |       |
|                                                                                   |       |
| 0,00 0 % 0,00 0,00                                                                |       |
|                                                                                   |       |
|                                                                                   |       |
|                                                                                   |       |
| Base Imponible a Coste                                                            |       |
|                                                                                   |       |
|                                                                                   |       |

## 5) ENTREGAS INTRACOMUNITARIAS

 Para las ventas intracomunitarias debemos crear una tabla de IVA repercutido indicando el 'tipo de libro' E y 'tipo de operación' 03, los conceptos se grabarán con IVA 0. Esta tabla se le asignará en la ficha del cliente comunitario, en Datos fiscales, además del NIF Intracomunitario, el código del País, señalar que es 'País Comunitario' y en la Clave NIF aparecerá automáticamente '2'.

| 🖥 Mantenimiento                           | de parámetros de I.V.A. Repercutido                                                                                                    |         | ×                 |
|-------------------------------------------|----------------------------------------------------------------------------------------------------|---------|-------------------|
| 🕂 💥 🕞 🛅                                   | 14 44 14 14 14                                                                                                    |         |                   |
| Código:                                   | 51 Descripción: ENTREGAS INTRACOMUNITABIAS                                                                                                    |         | ]                 |
| Retención:                                |                                                                                                    | %Ret: 0 | Tipo retención: 0 |
| Tipo Libro:                               | E 🔍 Libro registro de facturas expedidas IVA                                                                                                    |         |                   |
| Tipo operación:                           | 03 🔍 Entregas intracomunitarias exentas                                                                                                    |         |                   |
| Concepto 1 EXENTO 2 EXENTO 3 EXENTO 4 5 6 | IVA REQ       R       Cuenta       Título         0       0       ✓       477000001       ←       Hacienda pública, iva repercutido         0       0       ✓       477000001       ←       Hacienda pública, iva repercutido         0       0       ✓       477000001       ←       Hacienda pública, iva repercutido         0       0       ✓       477000001       ←       Hacienda pública, iva repercutido         0       0       ✓       ←       ←       ←         0       0       ✓       ←       ←         0       ✓       ←       ←       ←         0       ✓       ←       ←       ← |         |                   |

2) Cuando insertemos la factura desde mantenimiento cogiendo el albarán la mostrará de la siguiente forma:

| 🕽 Factura de Clientes.                                                                                                    |               |
|----------------------------------------------------------------------------------------------------|---------------|
| ┿ 💥 🕞 📺 🛤 🚧 🔍 🔍 🗹 🚍 🚍 🔂 🗊 🖤 🏠 🎧 😂 🕼 🔲 🔲                                                                                                    | 1             |
| S/Nº: FL9 000011 Fecha: 26/01/2009 Cliente: 430000013 🔍 JMF MSI                                                                                                    | ⊙E OI         |
| NIF: FR125136412 💖 F. Pago: 04 🔍 PENDIENTE                                                                                                    | MSA Ent. Cta. |
| T. IVA: 51 Tipo Libro: E 🔍 Libro registro de facturas expedidas IVA Fecha operación: 🦲                                                                                                    | 15            |
| Tipo op.: 03 Q Entregas intracomunitarias exentas                                                                                                    |               |
| Clave op.: 4                                                                                                    |               |
| Gr. Fac.                                                                                                    | Basika: 1     |
|                                                                                                    |               |
| Ser         N° Ser.         F. Alb.         Alm.         Agente         Neto         Dto. PP         Portes         I.V.A.         Financ.         Tot           ▶         ↓ 9         000016         26/01/2009         01         21/000.00         0.00         0.00         0.00 | al Ref        |
|                                                                                                    | 21.000,00     |
|                                                                                                    |               |
|                                                                                                    |               |
|                                                                                                    |               |
|                                                                                                    |               |
|                                                                                                    |               |
| Baca Dta DD Battas Birmanikla IVA Bac Custa Tr                                                                                                    | ▶ D           |
| 21.000,00 0,00 0,00 0,00 0,00 0,00 0,00 0                                                                                                    | 21.000,00     |
|                                                                                                    |               |
|                                                                                                    |               |
|                                                                                                    |               |
| 21.000,00 0,00 0,00 21.000,00 0,00                                                                                                    | 21.000,00     |
| Recalcular Re. Financiero: 0,00 Retención: 0,00 OTOTAL:                                                                                                    | 21.000,00     |

3) Esta factura una vez contabilizada genera su asiento y tesorería y en el modelo 303 irá en la casilla 42. También tiene que estar incluida en el modelo 340. Las pantallas de la factura y del modelo 340 serán las siguientes:

| 🖥 Facturas Expedidas                                                                                                    |                          |                                                               |                                    |                                  |                         |                                                         |
|----------------------------------------------------------------------------------------------------|--------------------------|---------------------------------------------------------------|------------------------------------|----------------------------------|-------------------------|---------------------------------------------------------|
| 🕂 🗱 🖻 🖆   14 44 M                                                                                                    | > 阔 🔍 🖨 🕕                | 1999 🚺 🗐                                                      | 🗹 Enlace c                         | ontable [                        | Sólo 340                |                                                         |
| <u>F</u> acturas Expedidas                                                                                                    |                          | <u>≹A</u> siento                                              | Ì                                  | <u>T</u> esorer                  | ía                      | <u>M</u> odelo 340                                      |
| NºFactura:       FL9       000011         Cliente:       430000013         Forma de Pago:       04         Observaciones Asiento:       7         Texto:       NF       Q         Observaciones Cobro:       7         Texto:       NF       Q         Ref.:       Fecha operación: | ☐ _ 000011 Fech          | a: 26/01/20<br>IF MSI<br>Observ.:<br>Observ.:<br>ve operación | Diario<br>Diario<br>NIF<br>JMF MSI | : 01 Q DIA<br>: FR125138         | RIO EXTERNO             | C E O I<br>Diarios<br>N.V.A.<br>VIA.<br>Pago<br>Observ. |
| Cód. declaración:                                                                                                    |                          | o operación:                                                  | 03 Q E                             | ntregas intracomu                | initarias exentas       |                                                         |
| Factura rectificada:                                                                                                    | Causa:                   |                                                               |                                    |                                  |                         |                                                         |
| Tipo de IVA                                                                                                    | Tipo Libro: E 🔍<br>Subti | Libro regis<br>otal D <sup>.</sup>                            | stro de factur:<br>to. PP B:       | as expedidas<br>ase <sup>(</sup> | IVA<br>%Iva: %Rec Cuota | Total                                                   |
| 1 EXENTO                                                                                                    | 0,00                     | 21.000,00                                                     | 0,00                               | 21.000,00                        | 0 0                     | 0,00 21.000,00                                          |
|                                                                                                    | 0,00                     | 0,00                                                          | 0,00                               | 0,00                             | 0 0                     | 0,00 <b>0,00</b>                                        |
|                                                                                                    | 0,00                     | 0,00                                                          | 0,00                               | 0,00                             | 0 0                     | 0,00 0,00                                               |
|                                                                                                    | 0,00                     | 0,00                                                          | 0,00                               | 0,00                             | 0 0                     | 0,00 0,00                                               |
|                                                                                                    | 0,00                     | 0,00                                                          | 0,00                               | 0,00                             | 0 0                     | 0,00 <b>0,00</b>                                        |
|                                                                                                    | 0,00                     | 0,00                                                          | 0,00                               | 0,00                             | 0 0                     | 0,00 <b>0,00</b>                                        |
|                                                                                                    | 0,00                     | 21.000,00                                                     | 0,00                               | 21.000,00                        |                         | 0,00 21.000,00                                          |

| Facturas Expedidas                                                                                                    |                                                                                                    |                                                      |                                                     |                                      | _                  |
|----------------------------------------------------------------------------------------------------|----------------------------------------------------------------------------------------------------|------------------------------------------------------|-----------------------------------------------------|--------------------------------------|--------------------|
| } 💥 🖻 🖹 I 🖬 👭 I                                                                                                    | >  🔍 🖨 🕕 📖                                                                                                    | 🖡 🛛 🗹 Enlace c                                       | ontable 🗖 S                                         | ólo 340                              |                    |
| <u>F</u> acturas Expedidas                                                                                                    | <u> </u>                                                                                                    | ito                                                  | <u>T</u> esorería                                   |                                      | <u>M</u> odelo 340 |
| NIF Declarado NIF Rep<br>Clave Identificación Fiscal País<br>2 Se consigna el NIF In<br>Clave de Operación                                                                                                    | resentante legal Apellidos ;<br>UMF MS<br>Residencia<br>tracomunitario (NIF/IVA                                                                                                    | y nombre, razón socia<br>il<br>NIF Extranjero<br>4 o | l o denominación<br>NIF Intracomunit<br>FR12513641: | Código País<br>FR FRANC<br>ario<br>2 | IA (incluidos los  |
| N° registro N° facturas N° tacturas N° tacturas N° facturas N° factura                                                                                                    | Primer Número                                                                                                    | Fecha Operación                                      | Último Número                                       |                                      |                    |
| Base imponible         Tipo         C           21.000,00         0 %         [           0,00         0 %         [           0,00         0 %         [           0,00         0 %         [           0,00         0 %         [           0,00         0 %         [           0,00         0 %         [           0,00         0 %         [           0,00         0 %         [ | Letter N 1255           Cuota Impuesto         Tipo<br>Recargo           0,00         0 %           0,00         0 %           0,00         0 %           0,00         0 %           0,00         0 %           0,00         0 %           0,00         0 %           0,00         0 %           0,00         0 %           0,00         0 %           0,00         0 % | Cuota Recargo 0,00 0,00 0,00 0,00 0,00 0,00 0,00 0,  | . <u> </u>                                          |                                      |                    |
| Base Imponible a Coste                                                                                                    | dentificación Factura Rectifi                                                                                                    | cada                                                 |                                                     |                                      |                    |

## 6) INVERSION DEL SUJETO PASIVO (F.RECIBIDAS)

Para los servicios que nos han sido realizados por empresas de fuera de la Comunidad Europea crearemos una tabla de IVA soportado indicando el 'tipo de libro' R y el 'tipo de operación' 61 al poner este tipo de operación nos obliga a rellenar el campo 'IVA Repercutido' con una tabla de IVA repercutido que hay que crear con el 'tipo de libro' E y el 'tipo de operación' 12 IVA devengado por inversión del sujeto pasivo. La tabla de IVA soportado se le asignará en la ficha del proveedor (en Datos fiscales), con el NIF del proveedor obligatorio en las facturas de Inversión del sujeto pasivo, el código del País y en la Clave NIF debemos elegir el concepto del 3 al 6 según el documento que tengamos.

Estas facturas generalmente corresponden a servicios por lo que serán insertadas directamente desde contabilidad y el tratamiento será el siguiente:

 Tenemos que crear una tabla de IVA soportado y otra de IVA repercutido con los porcentajes correspondientes y creando cuentas contables de IVA distintas para este tipo de operaciones para mayor comodidad para su punteo y se tienen que relacionar entre ellas.

| 🖥 Mantenimiento de parámetros de I.V.A.                                                                                                    | . Soportado                       | ×                         |
|----------------------------------------------------------------------------------------------------|-----------------------------------|---------------------------|
| 🕂 💥 🕞 前   14 4 🕪 ы   🐚                                                                                                    | <b>(</b>                          |                           |
| Código: 94 Descripción:                                                                                                    | INVERSION DEL SUJETO PASIVO       |                           |
| Retención:                                                                                                    | Q                                 | %Ret: 0 Tipo retención: 0 |
| 🛛 Tipo Libro: 🛛 🧠 Libro registro                                                                                                    | ) de facturas recibidas IVA       |                           |
| Tipo operación: 61 🔍 Servicios por                                                                                                    | r inversión del sujeto pasivo     | lva Repercutido: 92 🔍 🔍   |
| -IVA Deducible                                                                                                    |                                   |                           |
| Concepto IVA R Cuenta                                                                                                    | Título                            | Inactivo 🗖                |
| 1         GENERAL         18,00         ✔         472000001           2         0         ✔         0         ✔           3         0         ✔         0         ✔           4         0         ✔         0         ✔ | A Hacienda pública, iva soportado |                           |
| IVA no Deducible                                                                                                    |                                   |                           |
|                                                                                                    | Q                                 |                           |
| 7                                                                                                    | <u> </u>                          |                           |
| Suplido                                                                                                    |                                   |                           |
| 15 SUPLIDO                                                                                                    |                                   |                           |
|                                                                                                    |                                   |                           |
|                                                                                                    |                                   |                           |

| 🖥 Mantenimiento | de parámetros de I.V.A. Repercutido                     |         | x                 |
|-----------------|---------------------------------------------------------|---------|-------------------|
| 🔶 💥 🗔 💼         | 14 44 PP PI   D   D                                     |         |                   |
|                 |                                                         |         |                   |
| Código:         | 92 Descripción: AUTOREPERCUSION INVERSION SUJETO PASIVO |         |                   |
| Retención:      |                                                         | %Ret: 0 | Tipo retención: O |
| Tipo Libro:     | E 🔍 Libro registro de facturas expedidas IVA            |         |                   |
| Tipo operación: | 12 🔍 IVA devengado por inversión del sujeto pasivo      | lva S   | oportado: 94 🔍 🔍  |
|                 |                                                         |         |                   |
| Concepto        | IVA REQ R Cuenta Título                                 |         | Inactivo 🗖        |
| 1 GENERAL       | 18,00 0 🗹 477000003 🔍 IVA INTRACOMUNITARIOS             |         |                   |
| 2 REDUCIDO      |                                                         |         |                   |
| A EVENTO        |                                                         |         |                   |
| 5               |                                                         |         |                   |
| 6               |                                                         |         |                   |
| Sunlido         |                                                         |         |                   |
| 15 SUPLIDO      |                                                         |         |                   |
|                 |                                                         |         |                   |

2) Estas facturas se darán de alta en contabilidad. La forma de insertar la factura recibida de Inversión del sujeto pasivo es igual a las demás lo que ocurre es que en el total de la factura no tendrá en cuenta el IVA siendo igual a la factura del proveedor que es exenta y pasando a tesorería su importe correcto.

El IVA sólo lo tomará para los libros registro y para la contabilización en la que se cargará a la 472 y se abonará a la 477 el mismo importe del IVA.

La 'clave de operación' de estas facturas será l y se inserta automáticamente.

| 🖥 Facturas Recibidas                                                                                                    |                     |                     |                          |              | _ 🗆 🗙           |
|----------------------------------------------------------------------------------------------------|---------------------|---------------------|--------------------------|--------------|-----------------|
| 🛟 💥 🖹 🚔   14 4 🅪 阔                                                                                                    | 2, 🚍 🕕 📟   🔀        | 🕼 🗹 Enlace          | 🔲 Sin efecto IVA         | 🔲 Sólo 340 [ | No 347          |
| <u>F</u> acturas Recibidas                                                                                                    | 📝 <u>A</u> siento   | )                   | <u>T</u> esorería        |              | Modelo 340      |
|                                                                                                    |                     |                     |                          |              |                 |
| S/N:       P47_000015       Fec. Recepción:       26/01/2011       Cant.:       1         Diario:       01       DIARIO EXTERNO       Fec. Factura:       26/01/2011       Nº Factura:       14         Proveedor:       400000054       Isp NO INTRACOMUNITARIO       I.V.A.       I.V.A.         Forma Pago:       06       PAGARE       NIF:       789541121       I.V.A.         Observaciones Asiento / Pago:       Texto:       SF       Ref.:       P47000015       Observ.:       ISP NO INTRACOMUNITARIO         Texto:       SF       Ref.:       P47000015       Observ.:       ISP NO INTRACOMUNITARIO       Image: Observ.         Fecha operación:       Image: Clave operación:       Image: Clave operación:       Image: Clave operación:       Image: Clave operación:       Image: Clave operación: |                     |                     |                          |              |                 |
|                                                                                                    |                     |                     | os poi inversion dei suj |              |                 |
| 94 INVERSION DEL SUJETO                                                                                                    | Fipo Libro: 🖪 🔍 Lib | oro registro de fac | turas recibidas          |              |                 |
|                                                                                                    | Subtot              | al Dto. PP          | Base                     | %lva Cuota   | Total           |
| 1 GENERAL                                                                                                    | 0,00                | 3.200,00            | , <b>00</b> 3.200,00     | 18           | 576,00 3.200,00 |
|                                                                                                    | 0,00                | 0,00 0              | . <b>00</b> ,00          | 0            | 0,00 0,00       |
|                                                                                                    | 0,00                | 0,00 0              | , <b>00</b> 0,00         | 0            | 0,00 00,0       |
|                                                                                                    | 0,00                | 0,00 0              | , <b>00</b> 0,00         | 0            | 0,00 0,00       |
|                                                                                                    | 0,00                | 0,00 0              | . <b>00</b> ,00          | 0            | 0,00 0,00       |
|                                                                                                    | 0,00                | 0,00                | ,00 0,00                 |              | 0,00 0,00       |
|                                                                                                    | 0,00                | 3.200,00            | ,00 3.200,00             |              | 576,00 3.200,00 |
|                                                                                                    |                     |                     |                          |              |                 |

3) Esta factura aparecerá en el modelo 303 como IVA deducible en la casilla 22 y 23 y como IVA devengado en la casilla 1 y 3. En el Libro Registro de Facturas Recibidas aparecerá con su IVA correspondiente y en el Libro Registro de Facturas Expedidas también, poniendo como cabecera 'Autorepercusión Inversión Sujeto Pasivo' de la siguiente forma:

AUTOREPERCUSIÓN INVERSIÓN SUJETO PASIVO 14 2501/2011 ISP NO INTRACO MUNITARIO 789541121 3200,00 18,00 576,00 0,00

4) En el modelo 340 aparecerá de la siguiente forma:

| Facturas Recibidas                    |                                             |                                        |                             | > |
|---------------------------------------|---------------------------------------------|----------------------------------------|-----------------------------|---|
| Þ 💥 🖹 🖹 I⊲ 4 ÞÞ ÞI                    | 🔍 🖨 🕕 📟  😰   🕼 .                            | 🗹 Enlace 🛛 🗖 Sin efecto IVA            | 🗖 Sólo 340 🔲 No 347         |   |
| <u>F</u> acturas Recibidas            | <u> </u>                                    | <u>I</u> esorería                      | <u>M</u> odelo 340          |   |
|                                       |                                             |                                        |                             |   |
| NIF Declarado NIF Repres              | sentante legal Apellidos y nombre, ra       | zón social o denominación<br>MUNITARIO | Código País<br>VE VENEZUELA |   |
| A Documento oficial de idu            | sidencia IN⊫E><br>entificación expedido por | atranjero INIF Intracomunitari         | י<br>ר                      |   |
|                                       |                                             |                                        |                             |   |
| Clave de Operación                    | ivo (ISD)                                   |                                        |                             |   |
| i linversion dei Sujeto pas           | 100 (13F)                                   |                                        |                             |   |
| Nº Registro Nº Facturas               | Primer Número                               | Último Número                          |                             |   |
| 8 1                                   |                                             |                                        |                             |   |
| Identificación de la Factura          | Fecha Expedición Fecha Ope                  | ración Nº Registros                    |                             |   |
| 14                                    | 26/01/2011                                  | 1                                      |                             |   |
| Base Imponible Tipo Cuo<br>Impositivo | ta Impuesto Cuota Deducible                 |                                        |                             |   |
| 3.200,00 18 %                         | 576,00 576,00                               |                                        |                             |   |
| 0,00 0 %                              | 00,00 00,00                                 |                                        |                             |   |
| 0,00 0 %                              | 0,00 0,00                                   |                                        |                             |   |
| 0,00                                  | 0,00 0,00                                   |                                        |                             |   |
|                                       | 0,00                                        |                                        |                             |   |
|                                       | 0,00 0,00                                   |                                        |                             |   |
| Base Imperible a Casta                |                                             |                                        |                             |   |
| Dase importible a Coste               |                                             |                                        |                             |   |

# 7) INVERSION DEL SUJETO PASIVO (F. EXPEDIDAS)

1) Se creará una tabla de IVA repercutido con 'tipo de libro' E y 'tipo de operación' 06 sin porcentajes de IVA.

| 🖥 Mantenimiento                    | de parámetros de I.V.A. Repercutido                                                                                                    | x                 |
|------------------------------------|----------------------------------------------------------------------------------------------------|-------------------|
| 🔶 💥 🔚 🛅                            | 14 44 14 14 14                                                                                                    |                   |
| -                                  |                                                                                                    |                   |
| Código:                            | 17 Descripción: FACTURAS EXPEDIDAS CON INVERSION DEL SUJETO PASIVO                                                                                                    |                   |
| Retención:                         | 🤍 %Ret: 0                                                                                                    | Tipo retención: 0 |
| Tipo Libro:                        | E 🔍 Libro registro de facturas expedidas IVA                                                                                                    |                   |
| Tipo operación:                    | 06 🔍 Operaciones no sujetas o con inversión del sujeto pasivo                                                                                                    |                   |
|                                    |                                                                                                    |                   |
| Concepto                           | IVA REQ R Cuenta Título                                                                                                    |                   |
| 1 GENERAL<br>2<br>3<br>4<br>5<br>6 | 0       0       ✓       477000001       ⊂       Hacienda pública, iva repercutido         0       0       ✓       ⊂       ⊂         0       0       ✓       ⊂       ⊂         0       0       ✓       ⊂       ⊂         0       0       ✓       ⊂       ⊂         0       0       ✓       ⊂       ⊂         0       0       ✓       ⊂       ⊂         0       0       ✓       ⊂       ⊂         0       0       ✓       ⊂       ⊂ |                   |

2) La factura se insertará de igual forma que las anteriores desde gestión pero con una serie distinta.

| 🖥 Factura de Clientes.                                                              |                 |
|-------------------------------------------------------------------------------------|-----------------|
| 🕂 💥 🕞 📺   1⊴ 44 10 10   9,   12   🚍 🚍 🚍 🔂 🗉 🖤 🖺 😭 😂 🎼                               |                 |
| S/Nº: CA9 000001 Fecha: 27/03/2009 Cliente: 430000009 Q VIEJO ESCOBAR TERESA        | ⊙E OI           |
| NIF: 28917528L 🥙 F. Pago: 04 🔍 PENDIENTE                                            | ZISA Ent. Cta.  |
| T. IVA: 17 Tipo Libro: E 🔍 Libro registro de facturas expedidas IVA Fecha operación | n: 🗾 뛸          |
| Tipo Op.: 06 Q Operaciones no sujetas o con inversión del sujeto pasivo             |                 |
|                                                                                     |                 |
|                                                                                     |                 |
| Ubserv.:                                                                            | b.: U Recibo: 1 |
| Ser N° Ser. F. Alb. Alm. Agente Neto Dto. PP Portes I.V.A. Financ.                  | Total Ref       |
|                                                                                     | 1,00 120,00     |
|                                                                                     |                 |
|                                                                                     |                 |
|                                                                                     |                 |
|                                                                                     |                 |
|                                                                                     |                 |
|                                                                                     | Þ               |
| Base Dto. PP Portes B. Imponible I.V.A. Rec. Cuota                                  | Total           |
|                                                                                     | 120,00          |
|                                                                                     |                 |
|                                                                                     |                 |
|                                                                                     | .00 120,00      |
|                                                                                     |                 |
| <u>Recalcular</u> Re. Financiero: 0,00 Retención: 0,00 0 TOTAL:                     | 120,00          |

3) Esta factura genera apunte y tesorería y va en la casilla 44 del modelo 303. Además aparecerá en el modelo 340 y en el libro registro de facturas expedidas.

| 🖡 Facturas Expedidas                                                                                                    |
|----------------------------------------------------------------------------------------------------|
| 🖶 💥 🖻 🖻   I≪ 44 🕪 ⊳I   🔍 🚍 🕧 📖   🕼   🔽 Enlace contable 🔲 Sólo 340                                                                                                    |
| Eacturas Expedidas                                                                                                    |
| N°Factura:       CA9       000001       –       000001       Fecha:       27/03/2009       Diario:       01       Q       DIARIO EXTERNO         Cliente:       430000009       Q       VIEJO ESCOBAR TERESA       IVIEJO ESCOBAR TERESA       IVIEJO ESCOBAR TERESA       IVIEJO ESCOBAR TERESA       IVIEJO ESCOBAR TERESA         Forma de Pago:       04       Q       PENDIENTE       NIF:       28917528L       IVIEJO       IVIEJO                                                                                                    |
| Observaciones Asiento:         Texto:       NF       Ref.:       CA9000001       Observ.:       VIEJO ESCOBAR TERESA         Observaciones Cobro:       Texto:       NF       Ref.:       CA9000001       Observ.:       VIEJO ESCOBAR TERESA         Texto:       NF       Ref.:       CA9000001       Observ.:       VIEJO ESCOBAR TERESA       Observ.                                                                                                    |
| Fecha operación:       Image: Clave operación:       Image: Clave operación:                                                                                                    |
| Tipo de IVA-<br>17 FACTURAS Tipo Libro: E Q Libro registro de facturas expedidas IVA<br>Subtotal Dto. PP Base %Iva: %Rec Cuota Total                                                                                                    |
| I         EXENTO         0,00         120,00         0,00         120,00         0,00         120,00         120,00         120,00         120,00         120,00         120,00         120,00         120,00         120,00         0,00         0,00         0,00         0,00         0,00         0,00         0,00         0,00         0,00         0,00         0,00         0,00         0,00         0,00         0,00         0,00         0,00         0,00         0,00         0,00         0,00         0,00         0,00         0,00         0,00         0,00         0,00         0,00         0,00         0,00         0,00         0,00         0,00         0,00         0,00         0,00         0,00         0,00         0,00         0,00         0,00         0,00         0,00         0,00         0,00         0,00         0,00         0,00         0,00         0,00         0,00         0,00         0,00         0,00         0,00         0,00         0,00         0,00         0,00         0,00         0,00         0,00         0,00         0,00         0,00         0,00         0,00         0,00         0,00         0,00         0,00         0,00         0,00         0,00         0,00                                                                                                             |
| 0.00         0.00         0.00         0.00         0.00         0.00         0.00         0.00         0.00         0.00         0.00         0.00         0.00         0.00         0.00         0.00         0.00         0.00         0.00         0.00         0.00         0.00         0.00         0.00         0.00         0.00         0.00         0.00         0.00         0.00         0.00         0.00         0.00         0.00         0.00         0.00         0.00         0.00         0.00         0.00         0.00         0.00         0.00         0.00         0.00         0.00         0.00         0.00         0.00         0.00         0.00         0.00         0.00         0.00         0.00         0.00         0.00         0.00         0.00         0.00         0.00         0.00         0.00         0.00         0.00         0.00         0.00         0.00         0.00         0.00         0.00         0.00         0.00         0.00         0.00         0.00         0.00         0.00         0.00         0.00         0.00         0.00         0.00         0.00         0.00         0.00         0.00         0.00         0.00         0.00         0.00         0.00 <th< td=""></th<>                                                                                                    |
| Image: Solution of the second second sec |
| NIF Declarado       NIF Representante legal       Apellidos y nombre, razón social o denominación       Código País         28917528L       VIEJO ESCOBAR TERESA       ES       ESPAÑA         Clave Identificación Fiscal País Residencia       NIF Extranjero       NIF Intracomunitario         1       Corresponde a un NIF       Image: Corresponde a un NIF                                                                                                    |
| Clave de Operación                                                                                                    |
| Identificación de la factura     Fecha Expedición     Fecha Operación     Nº Registros       CA9000001     27/03/2009     1                                                                                                    |
| Base imponible         Tipo<br>Impositivo         Cuota Impuesto         Tipo<br>Recargo         Cuota Recargo           120,00         0 %         0,00         0 %         0,00           0,00         0 %         0,00         0 %         0,00           0,00         0 %         0,00         0 %         0,00           0,00         0 %         0,00         0 %         0,00           0,00         0 %         0,00         0 %         0,00           0,00         0 %         0,00         0 %         0,00                                                                                                    |
| 0,00         0 %         0,00           0,00         0 %         0,00           Base Imponible a Coste         Identificación Factura Rectificada                                                                                                    |

# B) USUARIOS SIN GESTIÓN ERP MICROSA

### 1) IMPORTACIONES DE BIENES

 Crear tabla de IVA soportado indicando en 'tipo de libro' R ya que se trata de facturas recibidas IVA y en 'tipo de operación' 55 si se trata de bienes corrientes y 56 si se trata de bienes de inversión, los conceptos se crearán con IVA 0.

| 🖥 Mantenimiento o    | le parámetros de I.V.A. Soportado               | <u>×</u>                  |
|----------------------|-------------------------------------------------|---------------------------|
| 🕂 💥 🕞 🛅   0          | 44 66 64 64 64                                  |                           |
| Código:              | Descripción: IMPORTACIONES DE BIENES CORRIENTES |                           |
| Retención:           |                                                 | %Ret: 0 Tipo retención: 0 |
| Tipo Libro:          | R 🔍 Libro registro de facturas recibidas IVA    |                           |
| Tipo operación:      | 55 🔍 Importaciones de bienes corrientes         |                           |
|                      |                                                 |                           |
| Concepto             | IVA R Cuenta Título                             |                           |
| 1 EXENTO             | 0 🗹 472000001 🔍 Hacienda pública, iva soportado |                           |
| 2 EXENTO<br>3 EXENTO | 0 ☑ 472000001                                   |                           |
| 4                    |                                                 |                           |
| IVA no Deducible     |                                                 |                           |
| 6                    |                                                 |                           |
| 7                    |                                                 |                           |
| Suplido              |                                                 |                           |
|                      |                                                 |                           |
| 16 VA IMPORTACIÓ     | 🛚 🔍 🔍 Hacienda pública, iva soportado           | Tipo operación: 📃 🔍       |
|                      |                                                 |                           |

Una vez actualizada la tabla se le asignará a la ficha del proveedor extranjero indicando además los siguientes datos:

- NIF extranjero (no obligatorio)
- Clave NIF
- Código de País

Las operaciones con proveedores establecidos en Canarias, Ceuta o Melilla que no son del Territorio de Aplicación del IVA, son un tipo de importación especial ya que disponen de NIF Español y, por lo tanto, Clave NIF '1' y Código de País 'ES'.

2) A continuación insertaremos la factura recibida en la que indicaremos el proveedor y nos mostrará todos los datos insertados en su ficha (NIF extranjero, tipo de operación, tipo de IVA, tipo de libro y concepto de IVA). Tendremos que indicar la 'fecha de operación' si es distinta a la fecha de expedición de la factura. La 'clave de operación' sólo se rellenara para indicar la clave del modelo 340 en el caso de que exista algún concepto para la operación que estamos contabilizando. En este caso, la clave de operación se deja en blanco.

| Facturas Recibidas                                                                                                    |                  |                              |                  |                      |            |                |  |
|----------------------------------------------------------------------------------------------------|------------------|------------------------------|------------------|----------------------|------------|----------------|--|
| 🕂 🙀 🖬 💼 🖬 🖓 🖓                                                                                                    | R 🚍 🕕 📟          | 📔 🛛 🗹 En                     | lace 🔽 Sir       | n efecto IVA 🛛 🗖 🗄   | Sólo 340   |                |  |
| Eacturas Recibidas 🛛 🖉 Asiento Iesorería Modelo 340                                                                                                    |                  |                              |                  |                      |            |                |  |
|                                                                                                    |                  |                              |                  |                      |            |                |  |
| S/N: FR9_000004       Fec. Rcp:       23/01/2009 Cant.:       1         Diario:       D1       DIARIO EXTERNO       Fecha Factura:       23/01/2009 Nº Factura:       Diarios         Proveedor:       400000026       SHIP CHIN       IV.A.         Forma Pago:       04       PENDIENTE       NIF:       56478541V       IV.A.         Observaciones Asiento / Pago:       Texto:       SF       Ref.:       FR9000004       Observ.:       SHIP CHIN         Texto:       SF       Ref.:       FR9000004       Observ.:       SHIP CHIN       IV.A. |                  |                              |                  |                      |            |                |  |
| Fecha operación: Cód. declaración:                                                                                                    | Clave op 🛯 🔋 🛛 🗍 | eración: 🚺 🤇<br>ración: 55 🤇 | k<br>Importacion | nes de bienes corrie | entes      |                |  |
| Tipo de IVA                                                                                                    |                  | a                            |                  |                      |            |                |  |
| 81 IMPORTACIONES DE                                                                                                    | ipo Libro: R     | 🔍 Libro regist               | ro de factura    | is recibidas         |            |                |  |
|                                                                                                    |                  | Subtotal                     | Dto. PP          | Base                 | %lva Cuota | Total          |  |
| 1 EXENTO                                                                                                    | 0,00             | 15.000,00                    | 0,00             | 15.000,00            | 0          | 0,00 15.000,00 |  |
|                                                                                                    | 0,00             | 0,00                         | 0,00             | 0,00                 | 0          | 0,00 0,00      |  |
|                                                                                                    | 0,00             | 0,00                         | 0,00             | 0,00                 |            | 0,00 0,00      |  |
|                                                                                                    | 0,00             | 0,00                         | 0,00             | 0,00                 |            | 0,00 0,00      |  |
|                                                                                                    | 0,00             | 0,00<br>0 00                 | 0,00             | 0,00                 |            | 0,00 0,00      |  |
|                                                                                                    |                  | 3,00                         |                  | 0,00                 |            |                |  |
|                                                                                                    | 0,00             | 15.000,00                    | 0,00             | 15.000,00            |            | 0,00 15.000,00 |  |
|                                                                                                    |                  |                              |                  |                      |            |                |  |

 Esta factura la marcaremos con el campo 'Sin efecto IVA'. Con ello conseguiremos que genere el apunte de la compra y la tesorería pero no formará parte del libro registro de facturas recibidas ni del modelo 303 ni del modelo 340. 4) A continuación tendremos que contabilizar la factura del agente de aduana de la importación de bienes, en la que además de los servicios realizados nos incluye el IVA de Importación. Para ello crearemos una tabla de IVA soportado de la siguiente forma: 'tipo de libro' R y 'tipo de operación' 51, los 4 conceptos de siempre y en el concepto 16 le indicamos una cuenta contable de IVA soportado de importación (distinta para mayor comodidad para su punteo) y el 'tipo de operación' 55 si se trata de un IVA de importación de bienes corrientes y 56 si se trata de un IVA de importación de bienes de inversión.

| 🖏 Mantenimiento de parámetros de I.V.A. Soportado                                                                                                    | ×                         |
|----------------------------------------------------------------------------------------------------|---------------------------|
|                                                                                                    |                           |
| Código: 04 Descripción: REGIMEN GENERAL (ADUANA) BIENES                                                                                                    |                           |
| Retención:                                                                                                    | %Ret: 0 Tipo retención: 0 |
| Tipo Libro: 🛛 🧠 Libro registro de facturas recibidas IVA                                                                                                    |                           |
| Tipo operación: 51 Q Operaciones interiores de bienes y servicios corrientes                                                                                                    |                           |
| - IVA Deducible                                                                                                    |                           |
| 1       GENERAL       18.00       ✓       472000001       Q. Hacienda pública, iva soportado         2       REDUCIDO       8.00       ✓       472000001       Q. Hacienda pública, iva soportado         3       SUPERREDUCI       4.00       ✓       472000001       Q. Hacienda pública, iva soportado         4       EXENTO       0       ✓       472000001       Q. Hacienda pública, iva soportado |                           |
| IVA no Deducible       5       6       7                                                                                                    |                           |
| Suplido                                                                                                    |                           |
| Importación<br>16 MPORTACIÓN 472000004 Q IVA IMPORTACION                                                                                                    | Tipo operación: ち 🔍       |

De acuerdo con el artículo 83 de la Ley del IVA 37/1992, la base imponible de la importación de bienes será el resultado de adicionar al Valor de Aduana los conceptos siguientes en cuanto no estén comprendidos en el mismo:

- los impuestos, derechos, exacciones y demás gravámenes que se devenguen con motivo de la importación, con excepción del IVA;
- los gastos accesorios, como las comisiones y los gastos de embalaje, transporte y seguro que se produzcan hasta el primer lugar de destino de los bienes en el interior de la Comunidad Europea.

Se entiende por "primer lugar de destino" el que figure en la carta de porte o en cualquier otro documento que ampare la entrada de los bienes en el interior de la Comunidad.

El valor en aduana se define como el valor de la transacción de las mercancías, es decir, el precio efectivamente pagado o por pagar por las mercancías cuando éstas se vendan para su exportación con destino al territorio aduanero de la Comunidad Europea.

El Valor en Aduana es el valor usado como base para el cálculo de los aranceles y demás gravámenes a la importación. Para asegurar su aplicación de forma uniforme entre todos los Estados en el cálculo del Valor en Aduana se indica que partidas deben ser declaradas en la documentación aduanera así como la que debe ser excluida.

Sobre este Valor en Aduana se aplica el tipo de arancel a que esté sometida la mercancía, que depende de la mercancía y el país de origen. Al aplicar el arancel al valor en aduana da como resultado el valor de la mercancía sobre la que se aplica el IVA y es lo que se denomina el IVA de importación.

Para evitar una doble tributación en el supuesto de servicios relacionados con las importaciones, el artículo 64 de la Ley del IVA establece que los empresarios o profesionales que presten los citados servicios accesorios deberán aplicar la exención prevista en dicho precepto, siempre que se justifique documentalmente su procedencia con la copia del DUA y el CMR diligenciados por la Aduana. Por ello, en la factura del agente de aduana, los conceptos incluidos en el valor en aduana deben de ir exentos de IVA, ya que el IVA correspondiente a dicho concepto está incluido en el IVA de importación.

En la factura del agente de aduana, el arancel lo grabamos como un suplido por tratarse de un importe pagado en nombre y por cuenta del cliente.

5) En la factura pondremos sus distintos apartados con IVA, sin IVA (lo exento se insertará por su concepto correspondiente) así como los suplidos que se insertarán con el concepto 15. A la hora de insertar el IVA de importación es cuando ponemos el concepto 16, tendremos que poner la base imponible que tengamos del IVA de importación y también tendremos que digitar el % de IVA, siendo el total de la línea, es decir, el importe que suma en la misma, sólo el importe del IVA. La 'fecha de operación' se rellenará si es distinta a la de factura y en la 'clave de operación', si la factura tiene más de un tipo impositivo (sin contar los conceptos 15 y 16), se marcará la C automáticamente.

| Facturas Recibidas                                                                                                    |                |                 |                |                   |                                         |                  |           |
|----------------------------------------------------------------------------------------------------|----------------|-----------------|----------------|-------------------|-----------------------------------------|------------------|-----------|
| 🕂 😽 🔚 前 🛛 🛤 🕪 🖂                                                                                                    | R 🖨 🛛 📟        | 🔽 🖡 🖸           | Enlace         | Sin efecto IVA    | 🗖 Sól                                   | o 340 🛛 🗖 No 🤅   | 347       |
| <u>F</u> acturas Recibidas                                                                                                    | <u>I</u> As    | iento           |                | <u>T</u> esorería |                                         | ĭ <u>M</u>       | odelo 340 |
|                                                                                                    |                |                 |                |                   |                                         |                  |           |
| S/N:       FR0       000001       Fec. Recepción:       23/01/2010       Cant.:       1         Diario:       01       DIARIO EXTERNO       Fec. Factura:       23/01/2010       N° Factura:       25/2541         Proveedor:       400000030       LOGISTICA EMPRESARIAL, S.A.       IVA.         Forma Pago:       04       PENDIENTE       NIF:       B11125147       IVA.         Observaciones Asiento / Pago:       Texto:       SF       Ref.:       FR0000001       Observ.:       LOGISTICA EMPRESARIAL, S.         Texto:       SF       Ref.:       FR0000001       Observ.:       LOGISTICA EMPRESARIAL, S.         Fecha operación:       Image:       Clave operación:       Image:       Factura con varios asientos (varios tipos impositivos).         Cód       declaración:       Tipo operación:       Image:       Factura con varios asientos (varios tipos impositivos). |                |                 |                |                   |                                         |                  |           |
| Tipo de IVA                                                                                                    | 🗔 a            |                 |                |                   |                                         |                  |           |
|                                                                                                    | ipo Libro: 🖪 🦉 | 👢 Libro regist  | tro de factura | as recibidas<br>_ |                                         | _                |           |
|                                                                                                    |                | Subtotal        | Dto. PP        | Base              | %lva (                                  | Cuota            | Total     |
|                                                                                                    | 0,00           | 200,00          | 0,00           | 200,00            | 18                                      | 36,00            | 236,00    |
|                                                                                                    | 0,00           | 320,00          | 0,00           | 320,00            | 10                                      | 0,00<br>2,720,00 | 320,00    |
|                                                                                                    | 0,00           | 13.200,00       | 0,00           | 250.00            |                                         | 2.736,00         | 2.736,00  |
|                                                                                                    | 0,00           | 2.30,00<br>0.00 | 0,00           | 0.00              |                                         | 0,00<br>0.00     | 0.00      |
|                                                                                                    | 0,00           | 0,00            | 0,00           | 0,00              |                                         | 0,00             | 0,00      |
|                                                                                                    |                | 770.00          | 0.00           | 770.00            | الـــــــــــــــــــــــــــــــــــــ | 2 772 00         | 2.542.00  |
|                                                                                                    | 0,00           | 770,00          | 0,00           | 770,00            | L                                       | 2.772,00         | 3.542,00  |
|                                                                                                    |                |                 |                |                   |                                         |                  |           |

- 6) Cuando insertemos la factura con esta tabla de IVA nos generará el apunte contable del gasto del agente de aduana y del IVA de importación así como su tesorería y rellenará el modelo 303 en cada casillero correspondiente, es decir, los conceptos del 1 al 4 en el casillero 22 y 23 y el concepto 16 en el casillero 26 y 27 si el tipo de operación es 55 y en el 28 y 29 si el tipo de operación es 56.
- 7) En el modelo 340 no aparecerán las líneas con concepto 15 y 16. Solo se reflejan los conceptos de servicios del agente de aduana. La pantalla del modelo 340 se muestra así:

| Facturas Recibidas                                                                 | - 🗆 2 |
|------------------------------------------------------------------------------------|-------|
| 🐥 💢 📊 🔟 🛤 🏘 🅪 Ы 🔍 🚍 🕖 📟 📴 🕼 🖉 Enlace 🗖 Sin efecto IVA 🗖 Sólo 340 🗖 No 347          |       |
| <u>F</u> acturas Recibidas <u>M</u> odelo 340 <u>I</u> esorería <u>M</u> odelo 340 |       |
|                                                                                    |       |
|                                                                                    |       |
| B11125147 ILOGISTICA EMPRESARIAL S.A ES ESPAÑA                                     | 7     |
|                                                                                    | -     |
| Clave Identificacion Fiscal País Residencia NIF Extranjero NIF Intracomunitario    |       |
|                                                                                    |       |
| Clave de Operación                                                                 |       |
|                                                                                    |       |
| Nº Registro Nº Facturas Primer Número Último Número                                |       |
|                                                                                    |       |
| Identificación de la Factura Fecha Expedición Fecha Operación Nº Registros         |       |
|                                                                                    |       |
| Base Imponible Tipo Cuota Impuesto Cuota Deducible                                 |       |
|                                                                                    |       |
|                                                                                    |       |
|                                                                                    |       |
|                                                                                    |       |
|                                                                                    |       |
|                                                                                    |       |
|                                                                                    |       |
| Base Imponible a Coste                                                             |       |
|                                                                                    |       |
|                                                                                    |       |

8) Para cumplimentar el modelo 340 tenemos que contabilizar una tercera factura con los datos del proveedor extranjero, poniendo como base el importe del IVA de importación pero marcando 'Sin efecto IVA' y con la marca de 'Sólo 340'. Pondremos como número de factura y fecha el del DUA. Esta factura sólo entrará a formar parte del modelo 340. La tabla de IVA, la factura y el modelo 340 quedarían así:

| 🖥 Mantenimiento de               | parámetros de I.V.A. S                                                | oportado                                                   | ×                         |
|----------------------------------|-----------------------------------------------------------------------|------------------------------------------------------------|---------------------------|
| 🕂 💥 🕞 🛅   🗠                      | a 44 66 61   🛅   🚺                                                    | 2                                                          |                           |
| Código:                          | Descripción: IM                                                       | PORTACION DUA BIENES CORRINTES                             |                           |
| Retención:                       |                                                                       | 2                                                          | %Ret: 0 Tipo retención: 0 |
| Tipo Libro: R                    | 🗌 🔍 Libro registro c                                                  | le facturas recibidas IVA                                  |                           |
| Tipo operación: 55               | 5 🔍 Importaciones                                                     | de bienes corrientes                                       |                           |
| -IVA Deducible<br>Concepto       | IVA R Cuenta                                                          | Título                                                     | Inactivo 🗖                |
| 1 GENERAL<br>2                   | 18.00     ✓     472000001       0     ✓        0     ✓        0     ✓ | C. Hacienda pública, iva soportado<br>C.<br>C.<br>C.<br>C. |                           |
| IVA no Deducible 5 6 7           |                                                                       |                                                            |                           |
| Suplido<br>15 SUPLIDO            | ]                                                                     |                                                            |                           |
| Importación<br>16 VA IMPORTACIÓN |                                                                       | 🔍 🔍 CARMEN                                                 | Tipo operación: 🦲 🔍       |

| 🖥 Facturas Recibidas                                                                                                    |                                    |                           |                        |            | _ 🗆 🗙              |  |
|----------------------------------------------------------------------------------------------------|------------------------------------|---------------------------|------------------------|------------|--------------------|--|
| 🕂 🗱 🔚 前   14 4 🕪 阔                                                                                                    | 2, 🖨 🕕 📟 🔯                         | 🜗 🗹 Enlace                | 🗹 Sin efecto IVA       | 🗹 Sólo 340 | 🗖 No 347           |  |
| <u>F</u> acturas Recibidas                                                                                                    | <u>A</u> siento                    | )                         | <u>T</u> esorería      |            | <u>M</u> odelo 340 |  |
|                                                                                                    |                                    |                           |                        |            |                    |  |
| S/N: FR0 000002       Fec. Recepción: 23/01/2010       Cant.:       1         Diario:       01       DIARIO EXTERNO       Fec. Factura:       23/01/2010       N° Factura:       215478544         Proveedor:       400000026       SHIP CHIN       IVA.         Forma Pago:       04       PENDIENTE       NIF:       4785412       IVA.         Observaciones Asiento / Pago:       Observ.:       SHIP CHIN       SHIP CHIN         Texto:       SF       Ref.:       FR0000002       Observ.:       SHIP CHIN         Texto:       SF       Ref.:       FR0000002       Observ.:       SHIP CHIN |                                    |                           |                        |            |                    |  |
| Fecha operación:<br>Cód. declaración:                                                                                                    | E Clave operació<br>Tipo operación | n: Q,<br>: 55 Q, Importad | iones de bienes corrie | entes      |                    |  |
| Tipo de IVA-                                                                                                    | Tipo Libro: 🖪 🔍 Lil                | oro registro de factu     | ıras recibidas         |            |                    |  |
|                                                                                                    | Subtot                             | al Dto. PP                | Base                   | %lva Cuota | Total              |  |
| 1 GENERAL                                                                                                    | 0,00                               | 15.200,00 0,0             | 15.200,00              | 18 ;       | 2.736,00 17.936,00 |  |
|                                                                                                    | 0,00                               | 0,00 0,0                  | 0,00                   | 0          | 0,00 0,00          |  |
|                                                                                                    | 0,00                               | 0,00 0,0                  | 0,00                   | 0          | 0,00 0,00          |  |
|                                                                                                    | 0,00                               | 0,00 00,0                 | 0,00                   | 0          | 0,00 0,00          |  |
|                                                                                                    | 0,00                               | 0,00 0,0                  | 0,00                   | 0          | 0,00 <b>0,00</b>   |  |
|                                                                                                    | 0,00                               | 0,00 0,0                  | 0,00                   |            | 0,00 0,00          |  |
|                                                                                                    | 0,00                               | 15.200,00 0,0             | 15.200,00              |            | 2.736,00 17.936,00 |  |
|                                                                                                    |                                    |                           |                        |            |                    |  |
|                                                                                                    |                                    |                           |                        |            |                    |  |
|                                                                                                    | 0,00                               | 15.200,00                 | 15.200,00              |            | 2.736,00 17.936,00 |  |

© MICROSA

| icturas Recibidas                     |                    |                                |             |                      |            |                    |  |
|---------------------------------------|--------------------|--------------------------------|-------------|----------------------|------------|--------------------|--|
| M 🙌 🕅 🕅 🖂 🗰 🖂                         | 9. 🖨 🛛 🕷           | 9   📝   🕼                      | 🗹 Enlac     | e 🛛 🗹 Sin efecto IVA | 🗹 Sólo 340 | 🗖 No 347           |  |
| <u>F</u> acturas Recibidas            | ≙                  | siento                         | Ì           | <u>T</u> esorería    |            | <u>M</u> odelo 340 |  |
|                                       |                    |                                |             |                      |            |                    |  |
|                                       |                    |                                |             |                      |            |                    |  |
| NIF Declarado NIF Repres              | entante legal Apel | ilidos y nombre, i<br>IP. CHIN | razon socia | I o denominación     |            |                    |  |
|                                       |                    |                                |             |                      |            |                    |  |
| Clave Identificación Fiscal País Re   | sidencia           | NIF I                          | Extranjero  | NIF Intracomunitario | ,<br>1     |                    |  |
| 4 Documento oficial de ide            | entificación expe  | edido por 1478                 | 35412       |                      | ]          |                    |  |
| Clave de Operación                    |                    |                                |             |                      |            | -                  |  |
|                                       |                    |                                |             |                      |            | ]                  |  |
| Nº Registro Nº Facturas               | Primer Número      |                                |             | Último Número        |            |                    |  |
| 1                                     |                    |                                |             |                      |            |                    |  |
| Identificación de la Eactura          | Fecha Expedic      | tión Fecha Ot                  | eración N   | Jº Registros         |            |                    |  |
| 215478544                             | 23/01/2010         |                                |             | 1                    |            |                    |  |
| Development in the Time of the        |                    |                                | [           |                      |            |                    |  |
| Base Imponible Tipo Cuo<br>Impositivo | ta impuesto Cuot   | a Deducible                    |             |                      |            |                    |  |
| 15.200,00 18 %                        | 2.736,00           | 2.736,00                       |             |                      |            |                    |  |
|                                       |                    | 0.00                           |             |                      |            |                    |  |
|                                       |                    | 0.00                           |             |                      |            |                    |  |
|                                       |                    | 0,00                           |             |                      |            |                    |  |
|                                       |                    | 0,00                           |             |                      |            |                    |  |
|                                       | 0,00               | 0,00                           |             |                      |            |                    |  |
| 0,00 0 %                              | 0,00               | 0,00                           |             |                      |            |                    |  |
|                                       |                    |                                |             |                      |            |                    |  |
| Base Imponible a Coste                |                    |                                |             |                      |            |                    |  |
| Base Imponible a Coste                |                    |                                |             |                      |            |                    |  |

# 2) EXPORTACIONES DE BIENES

 Crear una tabla de IVA repercutido con 'tipo de libro' E y 'tipo de operación' 04 y los conceptos estarán con IVA 0. Esta tabla se la asignaremos en la ficha a los clientes de exportación, rellenando también en la ficha el NIF extranjero (no obligatorio), clave NIF y código de país.

| 🖥 Mantenimiento | de parámetros de I.V.A. Repercutido                        |         | ×                 |
|-----------------|------------------------------------------------------------|---------|-------------------|
| 🕂 💥 🔚 🛅         | 14 44 HA DI 🕼                                              |         |                   |
|                 |                                                            |         |                   |
| Código:         | 71 Descripción: EXPORTACIONES                              |         |                   |
| Retención:      | Q                                                          | %Ret: 0 | Tipo retención: 0 |
| Tipo Libro:     | E 🔍 Libro registro de facturas expedidas IVA               |         |                   |
| Tipo operación: | 04 🔍 Exportaciones y otras exentas con derecho a deducción |         |                   |
|                 |                                                            |         |                   |
| Concepto        | IVA REQ R Cuenta Título                                    |         |                   |
| 1 EXENTO        | 0 0 🔽 477000001 🔍 Hacienda pública, iva repercutido        |         |                   |
| 2 EXENTO        | 0 0 🗹 477000001 🔍 Hacienda pública, iva repercutido        |         |                   |
| 3 EXENTO        | 0 0 477000001 🔍 Hacienda pública, iva repercutido          |         |                   |
| 4               |                                                            |         |                   |
|                 |                                                            |         |                   |
|                 |                                                            |         |                   |

Las operaciones con clientes establecidos en Canarias, Ceuta o Melilla que no son del Territorio de Aplicación del IVA, son un tipo de exportación especial ya que disponen de NIF Español y, por lo tanto, Clave NIF '1' y Código de País 'ES'.

 Las facturas de exportación se insertarán de igual modo que las facturas nacionales y generarán asiento y tesorería y se incluirán en la casilla 43 del modelo 303 de IVA, en el modelo 340 y en los libros registros de facturas expedidas.

| Facturas Expedidas                                               |                                                                                                    |                            |                             |                       |                      |       |                                                                                                    |
|------------------------------------------------------------------|----------------------------------------------------------------------------------------------------|----------------------------|-----------------------------|-----------------------|----------------------|-------|----------------------------------------------------------------------------------------------------|
| 🕂 🙀 🖻 🖻 🛛 😽                                                      | > 阔 🔍 🖨 🛛                                                                                                    | ) 📖 🚺                      | 🗹 Enlace (                  | ontable               | 🗖 Sólo 340           |       |                                                                                                    |
| <u>F</u> acturas Expedidas                                       |                                                                                                    | <u>i ≹A</u> siento         | <u> </u>                    | <u>T</u> esorer       | ía                   | ľ.    | <u>M</u> odelo 340                                                                                                    |
| NºFactura: FL9 000010<br>Cliente: 430000050<br>Forma de Pago: 04 | ) <b>– 000010</b> Fe<br>Q<br>PENDIENTE                                                                                                    | cha: 26/01/2<br>CHUN MADA  | 009 Diario                  | : 01 Q D#             | ARIO EXTERNA         |       | <ul> <li>● E</li> <li>● I</li> <li>● I</li></ul> |
| Texto: NF Q Ref.:<br>Observaciones Cobro:<br>Texto: NF Q Ref.:   | FL9000010<br>FL9000010                                                                                                    | Observ.                    | CHUN MAD                    | 4                     |                      |       | Pormas<br>Pago<br>Cbserv.                                                                                                    |
| Fecha operación:<br>Cód. declaración:<br>Factura rectificada:    | Fecha operación:       Image: Clave operación:       Image: Clave operación: |                            |                             |                       |                      |       |                                                                                                    |
| 71 EXPORTACIONES                                                 | Tipo Libro: E<br>Su                                                                                                    | 🔍 Libro regi<br>btotal 🛛 🖸 | istro de factu<br>Dto. PP E | ras expedidas<br>lase | IVA<br>%lva: %Reci C | Cuota | Total                                                                                                    |
| 1 EXENTO                                                         | 0,00                                                                                                    | 14.000,00                  | 0,00                        | 14.000,00             | 0 0                  | 0,0   | 14.000,00                                                                                                    |
|                                                                  | 0,00                                                                                                    | 0,00                       | 0,00                        | 0,00                  | 0 0                  | 0,00  | 0,00                                                                                                    |
|                                                                  | 0,00                                                                                                    | 0,00                       | 0,00                        | 0,00                  |                      | 0,00  | 0,00                                                                                                    |
|                                                                  | 0,00                                                                                                    | 0,00                       | 0,00                        | 0,00                  |                      | U,U   | 0,00                                                                                                    |
|                                                                  | 0,00                                                                                                    | 0,00                       | 0,00                        | 0,00                  |                      | 0,00  | 0,00                                                                                                    |
|                                                                  | 0,00                                                                                                    | 14.000,00                  | 0,00                        | 14.000,00             |                      | 0,0   | D 14.000,00                                                                                                    |
|                                                                  |                                                                                                    |                            |                             |                       |                      |       |                                                                                                    |

3) La pantalla del modelo 340 se muestra así:

| 🗿 Facturas Expedidas                                                                                                    |                    |
|----------------------------------------------------------------------------------------------------|--------------------|
| 🕂 💥 🖻 😁 🛛 📢 44 🕪 🍽 🔍 🚍 🕖 📖 📳 🗹 Enlace contable 🛛 Sólo 340                                                                                                    |                    |
| Eacturas Expedidas 🛛 🖉 Asiento Iesorería 🕅                                                                                                    | <u>1</u> odelo 340 |
| NIF Declarado       NIF Representante legal Apellidos y nombre, razón social o denominación       Código País         Clave Identificación Fiscal País Residencia       NIF Extranjero       NIF Intracomunitario         4       Documento oficial de identificación expedido por       4565789644 |                    |

### 3) ADQUISICIONES INTRACOMUNITARIAS DE BIENES

Para las compras intracomunitarias de bienes crearemos una tabla de IVA soportado indicando el 'tipo de libro' R y el 'tipo de operación' 57 si se trata de adquisiciones de bienes corrientes y 58 si son adquisiciones de bienes de inversión. Al poner estos tipos de operación nos obliga a rellenar el campo 'IVA Repercutido' con una tabla de IVA repercutido que hay que crear con el 'tipo de libro' E y el 'tipo de operación' 11 IVA devengado por adquisiciones de bienes. La tabla de IVA soportado se le asignará en la ficha del proveedor además del NIF Intracomunitario, el código del País, señalar que es 'País Comunitario' y en la Clave NIF aparecerá automáticamente '2'.

1) Los conceptos de IVA hay que rellenarlos con los porcentajes correspondientes creando cuentas contables de IVA distintas para las operaciones intracomunitarias para mayor comodidad para su punteo.

| 🖥 Mantenimiento 🛛           | de parámetros de I.V.A. Soportado                         | ×                         |
|-----------------------------|-----------------------------------------------------------|---------------------------|
| 💠 💥 🕞 💼                     | l≪ 44 № DI   D   Q                                        |                           |
| Código:                     | 11 Descripción: ADQUISICIONES INTRACOMUNITARIAS BIENES    |                           |
| Retención:                  |                                                           | %Ret: 0 Tipo retención: 0 |
| Tipo Libro:                 | R 🔍 Libro registro de facturas recibidas IVA              |                           |
| Tipo operación:             | 57 🔍 Adquisiciones intracomunitarias de bienes corrientes | lva Repercutido: 21 🔍 🔍   |
| -IVA Deducible              |                                                           |                           |
| Concepto                    | IVA R Cuenta Título                                       | Inactivo 🗖                |
| 1 GENERAL                   | 18,00 🗹 47200003                                          |                           |
| 2 REDUCIDO<br>3 SUPEREDUCID | 8,00                                                      |                           |
| 4 EXENTO                    |                                                           |                           |
| IVA no Deducible            |                                                           |                           |
| 6                           |                                                           |                           |
| 7                           |                                                           |                           |
| Suplido                     |                                                           |                           |
| 15 SUPLIDO                  |                                                           |                           |
|                             |                                                           |                           |
|                             |                                                           |                           |

| 🖥 Mantenimiento de parámetros de I.V.A. Repercutido                              |         | ×                 |
|----------------------------------------------------------------------------------|---------|-------------------|
| 🕂 💥 🔚 📆   1⊴ 44 10 ⊳1   🕼   🕼                                                    |         |                   |
|                                                                                  |         |                   |
| Código: 21 Descripción: AUTOREPERCUSION ADQ. INTRACOMUNITARIAS DE BIE            | NES     |                   |
| Retención:                                                                       | %Ret: 0 | Tipo retención: O |
| Tipo Libro: E 🔍 Libro registro de facturas expedidas IVA                         |         |                   |
| Tipo operación: 11 🔍 IVA devengado por adquisiciones intracomunitarias de bienes |         |                   |
|                                                                                  |         |                   |
| Concepto IVA REQ R Cuenta Título                                                 |         | Inactivo 🗖        |
| 1 GENERAL 18,00 0 2 477000003 Q IVA INTRACOMUNITARIOS                            |         |                   |
|                                                                                  |         |                   |
| 4 EXENTO OL OL AT7000003 Q IVA INTRACOMUNITARIOS                                 |         |                   |
|                                                                                  |         |                   |
| 6 0 0 🗹 🔍                                                                        |         |                   |
| Suplido                                                                          |         |                   |
| 15 SUPLIDO                                                                       |         |                   |
|                                                                                  |         |                   |

2) La forma de insertar la factura de compra intracomunitaria de bienes es igual a las interiores lo que ocurre es que en el total de la factura no tendrá en cuenta el IVA siendo igual a la factura del proveedor que es exenta y pasando a tesorería su importe correcto. El IVA sólo lo tomará para los libros registro y para la contabilización en la que se cargará a la 472 y se abonará a la 477 el mismo importe del IVA. La 'clave de operación' de estas facturas será P y se inserta automáticamente.

| 🖥 Facturas Recibidas                                                                                                    |               |                                                                                                    |                                                        |                                                              |               |                 |                                                         |
|----------------------------------------------------------------------------------------------------|---------------|----------------------------------------------------------------------------------------------------|--------------------------------------------------------|--------------------------------------------------------------|---------------|-----------------|---------------------------------------------------------|
| 🕂 🛠 🖻 💼 🛛 🕬 🕪 Ы                                                                                                    | 9, 🖨 🕕 📖      | 📔 🛛 🗹 Enl                                                                                                    | lace 🗖 Sir                                             | n efecto IVA 🛛 🗖 S                                           | Sólo 340      |                 |                                                         |
| Eacturas Recibidas                                                                                                    | <b>⊠</b> ∆:   | siento                                                                                                    | Y                                                      | <u>T</u> esorería                                            | <u> </u>      | <u>M</u> o      | delo 340                                                |
|                                                                                                    |               |                                                                                                    |                                                        |                                                              |               |                 |                                                         |
| S/N: FC9 000058 Fec. Rcp.<br>Diario: 01 Q DIARIO EXTE<br>Proveedor: 400000023<br>Forma Pago: 04 Q PEND<br>Observaciones Asiento / Pago:<br>Texto: SF Q Ref.: FC900<br>Texto: SF Q Ref.: FC900 |               | Cant.: Cant.: Ca | 1 7703/2009 CACIONES, S.I NIF: RAL DE COMU RAL DE COMU | Nº Factura:<br>L.<br>IE48627732N<br>JNICACIONE<br>JNICACIONE | 98744         |                 | E O I<br>Diarios<br>I.V.A.<br>Formas<br>Pago<br>Observ. |
| Cód. declaración:                                                                                                    | Tipo ope      | ración: 57 🤇                                                                                                    |                                                        | es intracomunitarias                                         | s de bienes y | servicios corri | entes                                                   |
| Tipo de IVA<br>11 ADQUISICIONES                                                                                                    | Tipo Libro: R | 🔍 Libro regist<br>Subtotal                                                                                                    | ro de factura<br>Dto. PP                               | is recibidas<br>Base                                         | %lva Cuo      | ta -            | Fotal                                                   |
| 1 GENERAL                                                                                                    | 0,00          | 30.000,00                                                                                                    | 0,00                                                   | 30.000,00                                                    | 16            | 4.800,00        | 30.000,00                                               |
|                                                                                                    | 0,00          | 0,00                                                                                                    | 0,00                                                   | 0,00                                                         | 0             | 0,00            | 0,00                                                    |
|                                                                                                    | 0,00          | 0,00                                                                                                    | 0,00                                                   | 0,00                                                         |               | 0,00            | 0,00                                                    |
|                                                                                                    | 0,00          | 0,00                                                                                                    | 0,00                                                   | 0,00                                                         |               | 0,00            | 0,00                                                    |
|                                                                                                    | 0,00          | 0,00                                                                                                    | 0,00                                                   | 0,00                                                         |               | 0,00            | 0,00                                                    |
|                                                                                                    | 0,00          | 30.000,00                                                                                                    | 0,00                                                   | 30.000,00                                                    |               | 4.800,00        | 30.000,00                                               |

3) Esta factura aparecerá en el modelo 303 como IVA deducible en la casilla 30 y 31 si se trata de bienes corrientes y en la 32 y 33 si se tratase de bienes de inversión y como IVA devengado en la casilla 19 y 20. En el Libro Registro de Facturas Recibidas aparecerá con su IVA correspondiente y en el Libro Registro de Facturas Expedidas también, poniendo como cabecera 'Autorepercusión Adq. Intracomunitarias' de la siguiente forma:

| AUTOREPERC | USIÓN ADQ. INTR/ | ACOMUNITARIAS                    |               |           |       |          |
|------------|------------------|----------------------------------|---------------|-----------|-------|----------|
| 98744      | 17.03/2009       | INTEGRAL DE COMUNICACIONES, S.L. | IE 48627732 N | 30.000,00 | 16,00 | 4,800,00 |
| 78965      | 19/03/2009       | INTEGRAL DE COMUNICACIONES, S.L. | IE 48627732 N | 3,000,00  | 16,00 | 480,00   |
| 145        | 25/03/2009       | INTEGRAL DE COMUNICACIONES, S.L. | IE 486277323  | 3.000,00  | 16,00 | 480,00   |
|            |                  |                                  |               |           |       |          |
|            |                  |                                  |               | 35,000,00 | 16.00 | 5,760.00 |

4) En el modelo 340 aparecerá de la siguiente forma:

| Facturas Recibidas                 |                                    |                                     | _                  |
|------------------------------------|------------------------------------|-------------------------------------|--------------------|
| • 🗱 🖻 🖹 I 🛛 4 🕪 🏹                  | 🔍 🚍 🛛 📟 🚺 🗹                        | 🛾 Enlace 🛛 Sin efecto IVA 🗖         | <b>]</b> Sólo 340  |
| <u>F</u> acturas Recibidas         | <u></u> ≦Asiento                   | <u>I</u> esorería                   | <u>M</u> odelo 340 |
|                                    |                                    |                                     |                    |
| NIE Declarado NIE Rapra            | sentente largel. Anellidos y nombr | e, rezón social o denominación      | Código País        |
|                                    | INTEGRAL DE                        | COMUNICACIONES, S.L.                |                    |
| Clave Identificación Fiscal País R | esidencia Ni                       | IE Extraniero NIE Intracomunita     |                    |
| 2 Se consigna el NIF Inti          | acomunitario (NIF/IVA o            | E486277323                          |                    |
| Clava da Onaración                 | ` L                                |                                     |                    |
| P Adquisiciones intracon           | nunitarias de bienes.              |                                     |                    |
| NO Deviature NO Deviatures         | Duin an blún ann                   | (110- K1/1                          |                    |
|                                    |                                    |                                     |                    |
|                                    |                                    |                                     |                    |
| 98744                              | 17/03/2009                         | Operación IN <sup>®</sup> Registros |                    |
| Base Imponible Tipo Cu             | ota Impuesto Cuota Deducible       |                                     |                    |
|                                    | 4.800.00 4.800.00                  |                                     |                    |
|                                    |                                    |                                     |                    |
|                                    |                                    |                                     |                    |
|                                    |                                    |                                     |                    |
|                                    |                                    |                                     |                    |
|                                    |                                    |                                     |                    |
|                                    | 0,00]0,00]                         |                                     |                    |
| Base Imponible a Coste             |                                    |                                     |                    |
|                                    |                                    |                                     |                    |

### 4) ADQUISICIONES INTRACOMUNITARIAS DE SERVICIOS

Para los servicios que nos han sido realizados por empresas de la Comunidad Europea crearemos una tabla de IVA soportado indicando el 'tipo de libro' R y el 'tipo de operación' 60 al poner este tipo de operación nos obliga a rellenar el campo 'IVA Repercutido' con una tabla de IVA repercutido que hay que crear con el 'tipo de libro' E y el 'tipo de operación' 13 IVA devengado por adquisiciones intracomunitaria de servicios. La tabla de IVA soportado se le asignará en la ficha del proveedor (en Datos fiscales) además del NIF Intracomunitario, el código del País, señalar que es 'País Comunitario' y en la Clave NIF aparecerá automáticamente '2'.

1) Los conceptos de IVA hay que rellenarlos con los porcentajes correspondientes creando cuentas contables de IVA distintas para las operaciones intracomunitarias para mayor comodidad para su punteo, una vez creadas las tablas de IVA hay que relacionarlas entre ellas.

|        | Mantenimiento  | de parámetros de I.V.A. Soportado                         | ×                     |
|--------|----------------|-----------------------------------------------------------|-----------------------|
| €      | • 💥 📊 🗑        |                                                           |                       |
| [      | ódigo:         | Descripción: ADQUISICIONES INTRACOMUNITARIAS DE SERVICIOS | ]                     |
| F      | letención:     | Q %Ret: 0                                                 | Tipo retención: 0     |
| ד      | ipo Libro:     | R 🔍 Libro registro de facturas recibidas IVA              |                       |
| T      | ipo operación: | 60 🔍 Adquisiciones intracomunitarias de servicios         | lva Repercutido: 91 🔍 |
|        | /A Deducible — |                                                           |                       |
|        | Concepto       | IVA R Cuenta Título                                       | Inactivo 🗖            |
|        | GENERAL        |                                                           |                       |
| 3      |                |                                                           |                       |
| 4      |                |                                                           |                       |
| р<br>Е | A no Deducible |                                                           |                       |
| 6      |                |                                                           |                       |
|        | unliele.       |                                                           |                       |
| 1      | 5 SUPLIDO      |                                                           |                       |
|        |                |                                                           |                       |
|        |                |                                                           |                       |
|        |                |                                                           |                       |

| 1: O        |
|-------------|
|             |
|             |
|             |
|             |
|             |
|             |
|             |
|             |
|             |
|             |
|             |
| יי<br> <br> |

2) La forma de insertar la factura recibida intracomunitaria de servicios es igual a las demás lo que ocurre es que en el total de la factura no tendrá en cuenta el IVA siendo igual a la factura del proveedor que es exenta y pasando a tesorería su importe correcto.

El IVA sólo lo tomará para los libros registro y para la contabilización en la que se cargará a la 472 y se abonará a la 477 el mismo importe del IVA.

La 'clave de operación' de estas facturas será I y se inserta automáticamente.

| 🖥 Facturas Recibidas                                                                                                    |
|----------------------------------------------------------------------------------------------------|
| 💠 💥 😑 😑 🛛 📢 4  🅪 🍽 🔍 🚍 🕕 🖤 📴 🕼 🖉 Enlace 🗖 Sin efecto IVA 🗖 Sólo 340 🗖 No 347                                                                                                    |
| Eacturas Recibidas 🖉 🖉 Asiento Iesorería Modelo 340                                                                                                    |
|                                                                                                    |
| S/N:       P47_000014       Fec. Recepción:       26/01/2011        Cant.:       1         Diario:       01       Q       DIARIO EXTERNO       Fec. Factura:       26/01/2011        N° Factura:       14         Proveedor:       400000049       Q       EXPT. CAN       I.V.A.         Forma Pago:       04       PENDIENTE       NIF:       PT124569874       I.V.A.         Observaciones Asiento / Pago:       Texto:       SF       Q       Ref.:       P47000014       Observ.:       EXPT. CAN         Texto:       SF       Q       Ref.:       P47000014       Observ.:       EXPT. CAN         Fecha operación:       SClave operación:       Q       Inversión del Sujeto pasivo (ISP)       Image: Servicios         Cód.       declaración:       2011/01       Tipo operación:       60       Adquisiciones intracomunitarias de servicios |
| Tipo de IVA                                                                                                    |
| Subtotal Dto. PP Base %Iva Cuota Total                                                                                                    |
| 1 GENERAL 0,00 900,00 0,00 900,00 18 162,00 900,00                                                                                                    |
|                                                                                                    |
|                                                                                                    |
|                                                                                                    |
|                                                                                                    |
|                                                                                                    |
| 0,00 900,00 900,00 162,00 900,00                                                                                                    |
|                                                                                                    |

3) Esta factura aparecerá en el modelo 303 como IVA deducible en la casilla 22 y 23 y como IVA devengado en la casilla 1 y 3. En el Libro Registro de Facturas Recibidas aparecerá con su IVA correspondiente y en el Libro Registro de Facturas Expedidas también, poniendo como cabecera 'Autorepercusión Adq. Intracomunitarias de servicios' de la siguiente forma:

| AUTOREPERCUSIÓ<br>14 | N AD Q. IN TRACOMI<br>2501/2011 | UNITARIAS DE SERVICIOS<br>Expt.can | PT124569874 | 900,00 | 18,00 | 162,00 | 0,00 |
|----------------------|---------------------------------|------------------------------------|-------------|--------|-------|--------|------|
|                      |                                 |                                    |             | 900,00 | 18,00 | 162,00 | 0,00 |

4) En el modelo 340 aparecerá de la siguiente forma:

| 🖥 Facturas Recibidas                                                              | _ 🗆 × |
|-----------------------------------------------------------------------------------|-------|
| 💠 💥 😑 😑 🛛 📢 4  🅪 🍽 🔍 🚍 🕕 👐 📴 🕼 🖉 Enlace 🗖 Sin efecto IVA 🗖 Sólo 340 🗖 No 347      |       |
|                                                                                   |       |
|                                                                                   |       |
| NE Destando - NE Devesentato land. An litta complete antica sciela descrito stifa |       |
| EXPT. CAN                                                                         |       |
|                                                                                   |       |
| 2 Se consigna el NIF Intracomunitario (NIF/IVA o ) PT124569874                    |       |
|                                                                                   |       |
| Inversión del Sujeto pasivo (ISP)                                                 |       |
|                                                                                   |       |
|                                                                                   |       |
| Identificación de la Factura Esche Evnedición Esche Oneración Nº Revietzo         |       |
|                                                                                   |       |
| Base Imponible Tino Ounta Impuesto Ounta Deducible                                |       |
|                                                                                   |       |
| 900,00 18 % 162,00 162,00                                                         |       |
|                                                                                   |       |
| 0,00 0 % 0,00 0,00                                                                |       |
|                                                                                   |       |
|                                                                                   |       |
|                                                                                   |       |
| Base Imponible a Coste                                                            |       |
|                                                                                   |       |
|                                                                                   |       |

## 5) ENTREGAS INTRACOMUNITARIAS

 Para las ventas intracomunitarias debemos crear una tabla de IVA repercutido indicando el 'tipo de libro' E y 'tipo de operación' 03, los conceptos se grabarán con IVA 0. Esta tabla se le asignará en la ficha del cliente comunitario además del NIF Intracomunitario, el código del País, señalar que es 'País Comunitario' y en la Clave NIF aparecerá automáticamente '2'.

| 🖥 Mantenimiento | de parámetros de I.V.A. Repercutido            | ×                         |
|-----------------|------------------------------------------------|---------------------------|
| 🕂 💥 🕞 💼         | 14 44 14 14 14                                 |                           |
|                 |                                                | _                         |
| Código:         | 51 Descripción: ENTREGAS INTRACOMUNITARIAS     |                           |
| Retención:      | Q.                                             | %Ret: 0 Tipo retención: 0 |
| Tipo Libro:     | E 🔍 🔍 Libro registro de facturas expedidas IVA |                           |
| Tipo operación: | 03 🔍 Entregas intracomunitarias exentas        |                           |
|                 |                                                |                           |
| Concepto        | IVA REQ R Cuenta Título                        |                           |
| 1 EXENTO        | 0 0 V 477000001 🔍 Hacienda pública, iva        | repercutido               |
| 2 EXENTO        | 🛛 🚺 0 0 🗹 477000001 🔍 🔍 Hacienda pública, iva  | repercutido               |
| 3 EXENTO        | 🔤 🚺 0 0 0 🗹 0. 000001 🔍 Hacienda pública, iva  | repercutido               |
| 4               |                                                |                           |
|                 |                                                |                           |
|                 |                                                |                           |

2) Cuando insertemos la factura con este tipo de IVA nos la mostrará de la siguiente forma:

| 🖥 Facturas Expedidas                                                                                            |                                            |                                        |                              |                     |                      |            |                  |
|----------------------------------------------------------------------------------------------------|--------------------------------------------|----------------------------------------|------------------------------|---------------------|----------------------|------------|------------------|
| 🕂 💥 🖻 🗎 🛛 🕬 🕅                                                                                                   | I Q 🖨 1                                    | ] 📟   🕼                                | 🗹 Enlace c                   | ontable             | 🗖 Sólo 340           |            |                  |
| <u>F</u> acturas Expedidas                                                                                      |                                            | <u> </u>                               | Ì                            | <u>T</u> esorer     | ía                   | <u>M</u> c | idelo 340        |
| NºFactura: FL9 000011<br>Cliente: 430000013<br>Forma de Pago: 04<br>Observaciones Asiento:<br>Texto: NF Q Ref.: | - 000011 Fe<br>Q<br>PENDIENTE<br>FL9000011 | cha: 26/01/2<br>JMF MSI<br>Observ.     | Diario                       | 01 Q DIA            | RIO EXTERNO          |            | E O I<br>Diarios |
| Observaciones Cobro:<br>Texto: NF 🔍 Ref.:                                                                       | FL9000011                                  | Observ.:                               | JMF MSI                      |                     |                      |            | Observ.          |
| Fecha operación:<br>Cód. declaración:<br>Factura rectificada:                                                   | T Causa                                    | Clave operación<br>ipo operación:<br>: | n:Q<br>: 03 Er               | ntregas intracom.   | initarias exentas    |            |                  |
| 51 ENTREGAS                                                                                                    | Tipo Libro: E<br>Su                        | 🔍 Libro regi<br>Ibtotal E              | stro de factur<br>Dto. PP B: | as expedidas<br>ase | IVA<br>%Iva: %Rec-Cu | Jota 1     | otal             |
| 1 EXENTO                                                                                                    | 0,00                                       | 21.000,00                              | 0,00                         | 21.000,00           | 0 0                  | 0,00       | 21.000,00        |
|                                                                                                    | 0,00                                       | 0,00                                   | 0,00                         | 0,00                | 0 0                  | 0,00       | 0,00             |
|                                                                                                    | 0,00                                       | 0,00                                   | 0,00                         | 0,00                | 0 0                  | 0,00       | 0,00             |
|                                                                                                    | 0,00                                       | 0,00                                   | 0,00                         | 0,00                | 0 0                  | 0,00       | 0,00             |
|                                                                                                    | 0,00                                       | 0,00                                   | 0,00                         | 0,00                | 0 0                  | 0,00       | 0,00             |
|                                                                                                    | 0,00                                       | 0,00                                   | 0,00                         | 0,00                | 0 0                  | 0,00       | 0,00             |
|                                                                                                    | 0,00                                       | 21.000,00                              | 0,00                         | 21.000,00           |                      | 0,00       | 21.000,00        |

© MICROSA

3) Esta factura genera su asiento y tesorería y en el modelo 303 irá en la casilla 42. También tiene que estar incluida en el modelo 340 y la pantalla será la siguiente:

| Image: Solution of the second second seco |
|----------------------------------------------------------------------------------------------------|
| Facturas Expedidas     Modelo 340       NIE Declarado     NIE Representante legal. Apellidos y pombre, razón social o denominación     Códico País                                                                                                    |
| NIE Declarado NIE Representante legal. Apellidos y pombre, razón social o denominación Código País                                                                                                    |
| Image: Productive Page: operation of the intervence of the intervence   |

### 6) INVERSION DEL SUJETO PASIVO (F.RECIBIDAS)

Para los servicios que nos han sido realizados por empresas de fuera de la Comunidad Europea crearemos una tabla de IVA soportado indicando el 'tipo de libro' R y el 'tipo de operación' 61 al poner este tipo de operación nos obliga a rellenar el campo 'IVA Repercutido' con una tabla de IVA repercutido que hay que crear con el 'tipo de libro' E y el 'tipo de operación' 12 IVA devengado por inversión del sujeto pasivo. La tabla de IVA soportado se le asignará en la ficha del proveedor (en Datos fiscales), con el NIF del proveedor obligatorio en las facturas de Inversión del sujeto pasivo, el código del País y en la Clave NIF debemos elegir el concepto del 3 al 6 según el documento que tengamos.

 Tenemos que crear una tabla de IVA soportado y otra de IVA repercutido con los porcentajes correspondientes y creando cuentas contables de IVA distintas para este tipo de operaciones para mayor comodidad para su punteo y se tienen que relacionar entre ellas.

| 🖏 Mantenimiento de parámetros de I.V.A. Soportado                                                                                                    | ×                         |
|----------------------------------------------------------------------------------------------------|---------------------------|
| 🕂 💥 🔚 🛅   1⊲ 44 10 ⊳1   🕞   🕼                                                                                                    |                           |
| Código: 94 Descripción: INVERSION DEL SUJETO PASIVO                                                                                                    | %Ret: 0 Tipo retención: 0 |
| Tipo Libro: R Q Libro registro de facturas recibidas IVA                                                                                                    |                           |
| Tipo operación: 61 🔍 Servicios por inversión del sujeto pasivo                                                                                                    | lva Repercutido: 92 🔍     |
| IVA Deducible         Concepto       IVA       R       Cuenta       Título         1       GENERAL       18,00       ✓       472000001       ↔       Hacienda pública, iva soportado         2       0       ✓       ✓       ✓       ✓       ✓         3       0       ✓       ✓       ✓       ✓       ✓         4       0       ✓       ✓       ✓       ✓       ✓         IVA no Deducible       ✓       ✓       ✓       ✓       ✓         5       0       ✓       ✓       ✓       ✓       ✓         Suplido       ✓       ✓       ✓       ✓       ✓       ✓         15       SUPLIDO       ✓       ✓       ✓       ✓       ✓       ✓                                                                                                    | Inactivo 🗖                |
| 🏜 Mantenimiento de parámetros de I.V.A. Repercutido<br>  💠 💥 🕞 🛅   I⊲ 44 ⊧⊮ ⊳I   🖻   🕼                                                                                                    | X                         |
| Código: 92 Descripción: AUTOREPERCUSION INVERSION SUJETO PASIVO                                                                                                    | ]                         |
| Retención:                                                                                                    | %Ret: 0 Tipo retención: 0 |
| Tipo Libro: E Q Libro registro de facturas expedidas IVA                                                                                                    |                           |
| Tipo operación: 12 🔍 IVA devengado por inversión del sujeto pasivo                                                                                                    | lva Soportado: 94 🔍 🔍     |
| Concepto         IVA         REQ         R         Cuenta         Título           1         GENERAL         18,00         Image: Concepto         IVA INTRACOMUNITARIOS           2         REDUCIDO         8,00         Image: Concepto         IVA INTRACOMUNITARIOS           3         SUPEREDUCIDO         4,00         Image: Concepto         Image: Concepto         Image: Concepto           4         EXENTO         0         Image: Concepto         Image: Concepto         Image: Concepto         Image: Concepto           5         0         0         Image: Concepto         Image: Concepto         Image: Concenter         Imag | Inactivo 🗖                |

© MICROSA

2) Estas facturas se darán de alta en contabilidad. La forma de insertar la factura recibida de Inversión del sujeto pasivo es igual a las demás lo que ocurre es que en el total de la factura no tendrá en cuenta el IVA siendo igual a la factura del proveedor que es exenta y pasando a tesorería su importe correcto.

El IVA sólo lo tomará para los libros registro y para la contabilización en la que se cargará a la 472 y se abonará a la 477 el mismo importe del IVA.

La 'clave de operación' de estas facturas será l y se inserta automáticamente.

| 🖥 Facturas Recibidas                                                                     |     |  |  |  |  |
|------------------------------------------------------------------------------------------|-----|--|--|--|--|
| 🕂 💥 😑 🗀 🛯 🕬 🚧 🕪 🍽 🔍 🚍 🕖 📟 📴 🕼 🛛 Enlace 🗖 Sin efecto IVA 🗖 Sólo 340 🗖 No 347              |     |  |  |  |  |
| <u>F</u> acturas Recibidas                                                               | Ì   |  |  |  |  |
|                                                                                          |     |  |  |  |  |
| S/N: P47_000015 Fee Recención: Dovor 2011 - Cant : 1                                     |     |  |  |  |  |
|                                                                                          | s   |  |  |  |  |
|                                                                                          |     |  |  |  |  |
|                                                                                          |     |  |  |  |  |
|                                                                                          | is  |  |  |  |  |
| Observaciones Asiento / Pago:                                                            | v.  |  |  |  |  |
| Texto: SF & Ref.: P47000015 Observ.: ISP NO INTRACOMUNITARIO                             |     |  |  |  |  |
| Texto: SF Q Ref.: P47000015 Observ.: ISP NO INTRACOMUNITARIO                             |     |  |  |  |  |
|                                                                                          |     |  |  |  |  |
| Fecha operación: 🛛 🖺 Clave operación: 🛛 🔍 Inversión del Sujeto pasivo (ISP)              |     |  |  |  |  |
| Cód. declaración: 2011/01 Tipo operación: 61 🔍 Servicios por inversión del sujeto pasivo |     |  |  |  |  |
|                                                                                          |     |  |  |  |  |
| 94 INVERSION DEL SUJETO Tipo Libro: 🖪 🔍 Libro registro de facturas recibidas             |     |  |  |  |  |
| Subtotal Dto. PP Base %Iva Cuota Total                                                   |     |  |  |  |  |
| 1 GENERAL 0,00 3,200,00 0,00 3,200,00 18 576,00 3,200                                    | ,00 |  |  |  |  |
|                                                                                          | ,00 |  |  |  |  |
|                                                                                          | .00 |  |  |  |  |
|                                                                                          |     |  |  |  |  |
|                                                                                          | ,00 |  |  |  |  |
|                                                                                          |     |  |  |  |  |
|                                                                                          |     |  |  |  |  |

3) Esta factura aparecerá en el modelo 303 como IVA deducible en la casilla 22 y 23 y como IVA devengado en la casilla 1 y 3. En el Libro Registro de Facturas Recibidas aparecerá con su IVA correspondiente y en el Libro Registro de Facturas Expedidas también, poniendo como cabecera 'Autorepercusión Inversión Sujeto Pasivo' de la siguiente forma:

789541121

| AUTOREPER | RCUSIÓN INVERSIÓN | SUJETO PASIVO           |
|-----------|-------------------|-------------------------|
| 14        | 25/01/2011        | ISPINO INTRACOMUNITARIO |

576,00 0,00

3.200,00 18,00

4) En el modelo 340 aparecerá de la siguiente forma:

| 🖥 Facturas Recibidas                  |                                |                                   |             |
|---------------------------------------|--------------------------------|-----------------------------------|-------------|
| 🕂 🗱 🖻 🖹   14 44 14 🖂                  | 🔍 🚍 🕕 📟 📴 🚺 🖬                  | Enlace 🔲 Sin efecto IVA 🔲 Sólo 34 | 10 🔲 No 347 |
| Eacturas Recibidas                    | Asiento                        | <u>I</u> esorería                 | Modelo 340  |
|                                       |                                |                                   |             |
|                                       |                                |                                   |             |
|                                       | ISP NO INTRACOMU               | NITARIO                           | F7UELA      |
|                                       |                                |                                   |             |
| Clave Identificación Fiscal País Re   | sidencia NIF Extrar            | njero NIF Intracomunitario        |             |
|                                       |                                |                                   |             |
| Clave de Operación                    | ivo (ISD)                      |                                   | _           |
|                                       | 110 (13F)                      |                                   |             |
| N° Registro Nº Facturas               | Primer Número                  | Último Número                     |             |
|                                       |                                |                                   |             |
| Identificación de la Factura          | Fecha Expedición Fecha Operaci | ión Nº Registros                  |             |
| 14                                    |                                |                                   |             |
| Base Imponible Tipo Cuo<br>Impositivo | ta Impuesto Cuota Deducible    |                                   |             |
| 3.200,00 18 %                         | 576,00 576,00                  |                                   |             |
| 0,00 0%                               | 0,00 00,00                     |                                   |             |
| 0,00 0%                               | 0,00 00,00                     |                                   |             |
| 0,00 0%                               | 0,00 00,00                     |                                   |             |
|                                       | 0,00                           |                                   |             |
| 0,00 0 %                              | 0,00 0,00                      |                                   |             |
| Base Imponible a Coste                |                                |                                   |             |

## 7) INVERSION DEL SUJETO PASIVO (F. EXPEDIDAS)

1) Se creará una tabla de IVA repercutido con 'tipo de libro' E y 'tipo de operación' 06 sin porcentajes de IVA.

| 🖥 Mantenimiento | Mantenimiento de parámetros de I.Y.A. Repercutido                  |                     |  |  |
|-----------------|--------------------------------------------------------------------|---------------------|--|--|
| 🕂 💥 🕞 🛅         | I 🛛 44 66 DI 📳                                                     |                     |  |  |
|                 |                                                                    |                     |  |  |
| Código:         | 17 Descripción: FACTURAS EXPEDIDAS CON INVERSION DEL SUJETO PASIVO |                     |  |  |
| Retención:      | Q %Ret:                                                            | 0 Tipo retención: 0 |  |  |
| Tipo Libro:     | E 🔍 Libro registro de facturas expedidas IVA                       |                     |  |  |
| Tipo operación: | : 🛛 🔍 Operaciones no sujetas o con inversión del sujeto pasivo     |                     |  |  |
|                 |                                                                    |                     |  |  |
| Concepto        | IVA REQ R Cuenta Título                                            |                     |  |  |
| 1 GENERAL       | 0 0 🗹 🛿 477000001 🔍 Hacienda pública, iva repercutido              |                     |  |  |
| 2               |                                                                    |                     |  |  |
| 4               |                                                                    |                     |  |  |
| 5               |                                                                    |                     |  |  |
| 6               |                                                                    |                     |  |  |

2) Hay que tener en cuenta que esta factura expedida tiene que llevar una serie independiente. La factura se insertará de igual forma que las anteriores. Esta factura genera apunte y tesorería y va en la casilla 44 del modelo 303. Además aparecerá en el modelo 340 y en el libro registro de facturas expedidas.

| 🖥 Facturas Expedidas                                                                                                    |                     |                             |                           |                              |                   |       |                  |                           |
|----------------------------------------------------------------------------------------------------|---------------------|-----------------------------|---------------------------|------------------------------|-------------------|-------|------------------|---------------------------|
| 44 14 14 🗎 🗃 🗃 🗱                                                                                                    | > 🔍 🚍               | 0 📟 🚺                       | 🗹 Enlace                  | contable                     | 🗖 Sólo 340        |       |                  |                           |
| <u>F</u> acturas Expedidas                                                                                                    |                     | <u>i ≹A</u> siento          | Ý                         | <u>T</u> esore               | ría               | Ϋ́    | <u>M</u> odelo 3 | 40                        |
| NºFactura: CA9 000001<br>Cliente: 43000009<br>Forma de Pago: 04 0                                                                                                    | ] <b>-</b> 000001 F | echa: 27/03/<br>VIEJO ESCOB | 2009 🗾 Diar<br>AR TERESA  | io: 01 Q DI.<br>IIF: 2891752 | ARIO EXTERI       | 10    | ⊙ E<br>☑         | O I<br>Diarios            |
| Observaciones Asiento:<br>Texto: NF Q Ref.:<br>Observaciones Cobro:<br>Texto: NF Q Ref.:                                                                                                    | CA9000001           | Observ                      | .: VIEJO ESC              | OBAR TERESA                  |                   |       | VISA             | Formas<br>Pago<br>Observ. |
| Fecha operación:       Image: Clave operación:       Image: Clave operación: |                     |                             |                           |                              |                   |       |                  |                           |
| Tipo de IVA                                                                                                    | Tipo Libro: E<br>S  | ] 🔍 Libro reg<br>Subtotal   | jistro de fact<br>Dto. PP | uras expedidas<br>Base       | IVA<br>%lva: %Rec | Cuota | Total            |                           |
| 1 EXENTO                                                                                                    | 0,00                | 120,00                      | 0,00                      | 120,00                       | 0 0               | 0,0   | 10               | 120,00                    |
|                                                                                                    | 0,00                | 0,00                        | 0,00                      | 0,00                         | 0 0               | 0,0   | 10               | 0,00                      |
|                                                                                                    | 0,00                | 0,00                        | 0,00                      | 0,00                         |                   | 0,0   |                  | 0,00                      |
|                                                                                                    | 0,00                | 0,00                        | 0,00                      | 0,00                         |                   | 0,0   |                  | 0,00                      |
|                                                                                                    | 0,00                | 0,00                        | 0,00                      | 0,00                         |                   | 0,0   | 10               | 0,00                      |
|                                                                                                    | 0,00                | 120,00                      | 0,00                      | 120,00                       |                   | 0,0   | 0                | 120,00                    |

© MICROSA

| 🕽 Facturas Expedidas                                                                                                    |
|----------------------------------------------------------------------------------------------------|
| 🖶 💥 🖻 📄 📕 4 🕪 🍽 🔍 🚍 🕕 📖 📳 🗹 Enlace contable 🛛 🗖 Sólo 340                                                                                                    |
| Eacturas Expedidas I Asiento I esorería Modelo 340                                                                                                    |
| NF Declarado       NIF Representante legal       Apellidos y nombre, razón social o denominación       Código País         28917528L       VIEJO ESCOBAR TERESA       ES       ESPAÑA         Clave Identificación Fiscal País Residencia       NIF Extranjero       NIF Intracomunitario         1       Corresponde a un NIF |